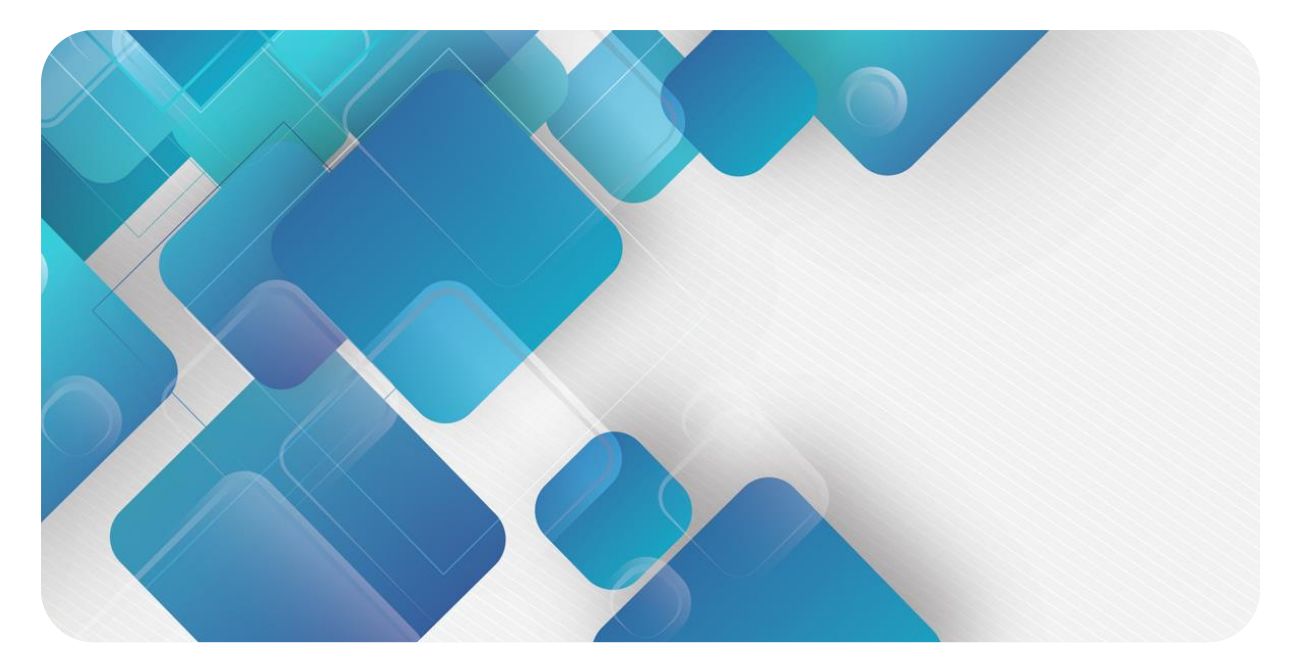

## **EtherCAT**

## **EC7 Series Integrated I/O**

## **User Manual**

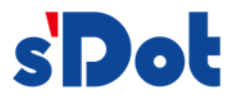

Nanjing Solidot Electronic Technology Co., Ltd.

#### Copyright © 2023 Nanjing Solidot Electronic Technology Co., Ltd. All rights reserved.

Without written permission of our company, no organization or individual may extract, copy or transmit part or all of this document.

#### **Trademark notice**

and other Solidot trademarks are all trademarks of Nanjing Solidot Electronic Technology Co., Ltd.

All other trademarks or registeREDtrademarks referREDto in this document belong to their respective owners.

#### Note

The products, services or features you purchase shall be subject to the commercial contracts and terms of Solidot. All or part of the products, services or features given in this document may not be within the scope of your purchase or use. Unless otherwise agreed in the contracts, Solidot does not make any express or implied statement or warranty for the content of this document.

Due to product version upgrading or other reasons, the content of this document is subject to changes from time to time. Unless otherwise agreed, this document shall be only used as reference. None of the statements, information and suggestions in this document shall constitute any express or implied warranty.

Nanjing Solidot Electronic Technology Co., Ltd.

Address: 11F, Ang Ying Building, No.91 Shengli Road, Jiangning District, Nanjing, Jiangsu Province, China Postal code: 211106

Telephone: 4007788929

Website: http://www.solidotech.com/en

## CONTENTS

| 1 | Produ    | ct Overview                                      | 1  |  |  |  |
|---|----------|--------------------------------------------------|----|--|--|--|
|   | 1.1      | Products                                         | 1  |  |  |  |
|   | 1.2      | Product Characteristics                          | 1  |  |  |  |
| 2 | Destin   | nation Rules                                     |    |  |  |  |
|   | 2.1      | Destination rules                                | 2  |  |  |  |
|   | 2.2      | Model List                                       | 3  |  |  |  |
| 3 | Produ    | ct Parameters                                    | 4  |  |  |  |
|   | 3.1      | Common parameter                                 | 4  |  |  |  |
|   | 3.2      | Digital parameter                                | 5  |  |  |  |
| 4 | Panel.   |                                                  | 6  |  |  |  |
|   | 4.1      | Product mix                                      | 6  |  |  |  |
|   | 4.2      | Indicator light function                         | 7  |  |  |  |
|   | 4.3      | Bus Interface Definitions                        | 7  |  |  |  |
|   | 4.4      | Power Interface Definition                       | 9  |  |  |  |
|   | 4.5      | I/O Interface Definitions                        | 9  |  |  |  |
| 5 | Installi | ng And Connecting                                | 10 |  |  |  |
|   | 5.1      | External Dimensions                              | 10 |  |  |  |
|   | 5.2      | Installation Environmental Requirements          | 11 |  |  |  |
|   | 5.3      | Module Installation                              | 11 |  |  |  |
|   | 5.4      | Wiring instructions                              | 12 |  |  |  |
|   | 5.4.1    | Power connector wiring diagram                   | 12 |  |  |  |
|   | 5.4.2    | I/O interface wiring diagram                     | 12 |  |  |  |
| 6 | Power    | Supply Rule                                      | 14 |  |  |  |
|   | 6.1      | Direct power supply rules                        | 14 |  |  |  |
|   | 6.2      | Tandem power supply rules                        | 16 |  |  |  |
| 7 | Use      |                                                  | 19 |  |  |  |
|   | 7.1      | Configuration Module Applications                | 19 |  |  |  |
|   | 7.1.1    | Application in TwinCAT3 software environment     | 19 |  |  |  |
|   | 7.1.2    | Application in CODESYS V3.5 software environment | 24 |  |  |  |

|   | 7.1.3 | Application in Sysmac Studio software environment | 30 |
|---|-------|---------------------------------------------------|----|
| 8 | FAQ   |                                                   | 38 |
|   | 8.1   | Failure to find a device in the software          | 38 |
|   | 8.2   | Failure to start operation of a device            | 38 |

## 1 Product Overview

#### 1.1 Products

EC7 series Integrated I/O modules, with EtherCAT industrial Ethernet bus interface, are EtherCAT slave devices with standard IO architecture, which can be compatible with EtherCAT networks of multiple vendors, providing users with multiple options for high-speed data acquisition, optimizing system configuration, simplifying field wiring, and improving system reliability.

### 1.2 Product Characteristics

- IP67 protection rating
   Suitable for harsh industrial environments
- Compactness
   For applications where space is at a premium
- Quick Based on high-performance EtherCAT ASIC communication chip for direct control and faster speeds
- Easy diagnosis
   Innovative channel indicator design, close to the channel, channel status at a glance, easy to detect and maintain
- Easy configuration
   Simple configuration and support for all major EtherCAT masters
- Easy and fast wiring
   Simple wiring with standard cables

## 2 Destination Rules

## 2.1 Destination rules

# $\frac{\text{EC}}{(1)} \frac{7}{(2)} - \frac{1}{(3)} \frac{08}{(4)} \frac{08}{(5)} \frac{\text{A}}{(6)}$

| Serial number | Meaning       | Description                        |          |                     |                      |
|---------------|---------------|------------------------------------|----------|---------------------|----------------------|
| (1)           | Bus protocol  | EC: EtherCAT                       |          |                     |                      |
| (2)           | Protection    | IP67                               |          |                     |                      |
|               | class         |                                    |          |                     |                      |
| (3)           | I/О Туре      | D: Digital                         |          |                     |                      |
| (4)           | Input Signal  | 16: 16 channel 08: 8-channel input |          | 00: 0 channel input |                      |
|               | Points        | input                              |          |                     |                      |
| (5)           | Number of     | 16: 16-channel                     | 08: 8-ch | annel               | 00: 0 channel output |
|               | output signal | output                             | output   |                     |                      |
|               | points        |                                    |          |                     |                      |
| (6)           | Signal type   | A: NPN                             |          | B: PNP              |                      |

## 2.2 Model List

| Model number | Product description                             |
|--------------|-------------------------------------------------|
| EC7-1600A    | 16-channel digital input module, NPN type       |
| EC7-0016A    | 16-channel digital output module, NPN type      |
| EC7-0808A    | 8-channel digital input/output module, NPN type |
| EC7-1600B    | 16-channel digital input module, PNP type       |
| EC7-0016B    | 16-channel digital output module, PNP type      |
| EC7-0808B    | 8-channel digital input/output module, PNP type |

## **3** Product Parameters

## 3.1 Common parameter

| Interface parameter                |                                          |  |  |  |  |
|------------------------------------|------------------------------------------|--|--|--|--|
| Bus protocol                       | EtherCAT                                 |  |  |  |  |
| Bus interface                      | 2 x M12, 4Pin, D-code, Blue              |  |  |  |  |
| Electrical isolation               | 500 V                                    |  |  |  |  |
| Number of I/O stations             | According to the master                  |  |  |  |  |
| Data transmission                  | Category 5+ UTP or STP (STP recommended) |  |  |  |  |
| medium                             |                                          |  |  |  |  |
| Transmission distance              | ≤100 m (station to station)              |  |  |  |  |
| Transmission rate                  | 100 Mbps                                 |  |  |  |  |
| Technical parameters               |                                          |  |  |  |  |
| Configuration                      | Through the master                       |  |  |  |  |
| Power connector                    | 2×M12, 5Pin, L-code, Red                 |  |  |  |  |
| Electric power source              | 18~36VDC                                 |  |  |  |  |
|                                    | Reverse polarity protection              |  |  |  |  |
| Us Total current                   | Max: 16A                                 |  |  |  |  |
| Us Current consumption             | ≤35mA                                    |  |  |  |  |
| $U_L$ Total current                | Max: 16A                                 |  |  |  |  |
| U <sub>L</sub> Current consumption | 25mA                                     |  |  |  |  |
|                                    | + Sensor supply current                  |  |  |  |  |
|                                    | + Load Output Current                    |  |  |  |  |
| Electrical isolation               | Yes                                      |  |  |  |  |
| Between GND <sub>s</sub> and GND   |                                          |  |  |  |  |
| L                                  |                                          |  |  |  |  |
| Weight                             | 480g                                     |  |  |  |  |
| Dimension                          | 225×62×35.1mm                            |  |  |  |  |
| Operating temperature              | -25~+70°C                                |  |  |  |  |
| Storage temperature                | -40~+85°C                                |  |  |  |  |

All rights reserved © Nanjing Solidot Electronic Technology Co., Ltd.

| Relative humidity | 95%, non-condensing |  |  |
|-------------------|---------------------|--|--|
| Protection class  | IP67                |  |  |

## 3.2 Digital parameter

| Digital input      |                     |           |                                           |                 |                 |           |
|--------------------|---------------------|-----------|-------------------------------------------|-----------------|-----------------|-----------|
| Product Model      | EC7-1600A EC7-1600B |           | EC7-0808A                                 | EC7-0808B       | EC7-0016A       | EC7-0016B |
| Rated voltage      |                     | 24 VDC    |                                           |                 |                 |           |
| Number of signal   | 1                   | 6         | 8                                         | 8               |                 |           |
| points             |                     |           |                                           |                 |                 |           |
| Input interface    |                     | 8×M12, 5F | Pin, A-code                               | -               |                 |           |
| Signal Type        | NPN                 | PNP       | NPN                                       | PNP             |                 |           |
| "0" signal voltage | 15~30 V             | -3~+3 V   | 15~30 V                                   | -3~+3 V         |                 |           |
| "1" signal voltage | -3~+3 V             | 15~30 V   | -3~+3 V                                   | 15~30 V         |                 |           |
| Input Filtering    |                     | Nc        | one                                       |                 |                 | _         |
| Input Current      |                     | 4 r       | nA                                        |                 |                 |           |
| Total sensor       |                     | Max: 2A ( | (from $U_L$ )                             |                 |                 |           |
| power supply       |                     |           |                                           |                 |                 |           |
| Isolation method   |                     | Optocoupl | er Isolation                              |                 |                 |           |
| Isolated Withstand |                     | 50        | 0 V                                       |                 |                 |           |
| Voltage            |                     |           |                                           |                 |                 |           |
| Channel Indicator  | Green LED light     |           |                                           |                 |                 |           |
| Lights             |                     |           |                                           |                 |                 |           |
| Digital output     |                     |           |                                           |                 |                 |           |
| Rated voltage      |                     |           |                                           | 24 VDC          | (±25%)          |           |
| Number of signal   |                     |           | 8                                         |                 | 1               | 6         |
| points             |                     |           |                                           |                 |                 |           |
| Output interface   |                     |           |                                           | 8×M12, 5F       | Pin, A-code     |           |
| Signal Type        |                     |           | NPN                                       | PNP             | NPN             | PNP       |
| Load Type          |                     |           | R                                         | esistive loads, | inductive load  | ls        |
| Single channel     |                     |           |                                           | Max: 500 m      | A (from $U_L$ ) |           |
| rated current      |                     | _         |                                           |                 |                 |           |
| Total output       |                     |           | $Max: 4 A (from U_L) Max: 8 A (from U_L)$ |                 | (from $U_L$ )   |           |
| current            |                     |           |                                           |                 |                 |           |
| Port protection    |                     |           |                                           | overcurren      | t protection    |           |
| Isolation method   |                     |           |                                           | Optocoupl       | er Isolation    |           |
| Isolated Withstand |                     |           |                                           | 50              | 0 V             |           |
| Voltage            |                     |           |                                           |                 |                 |           |
| Channel Indicator  |                     |           |                                           | Green L         | ED light        |           |
| Lights             |                     |           |                                           |                 |                 |           |

## 4 Panel

## 4.1 Product mix

#### Name and function description

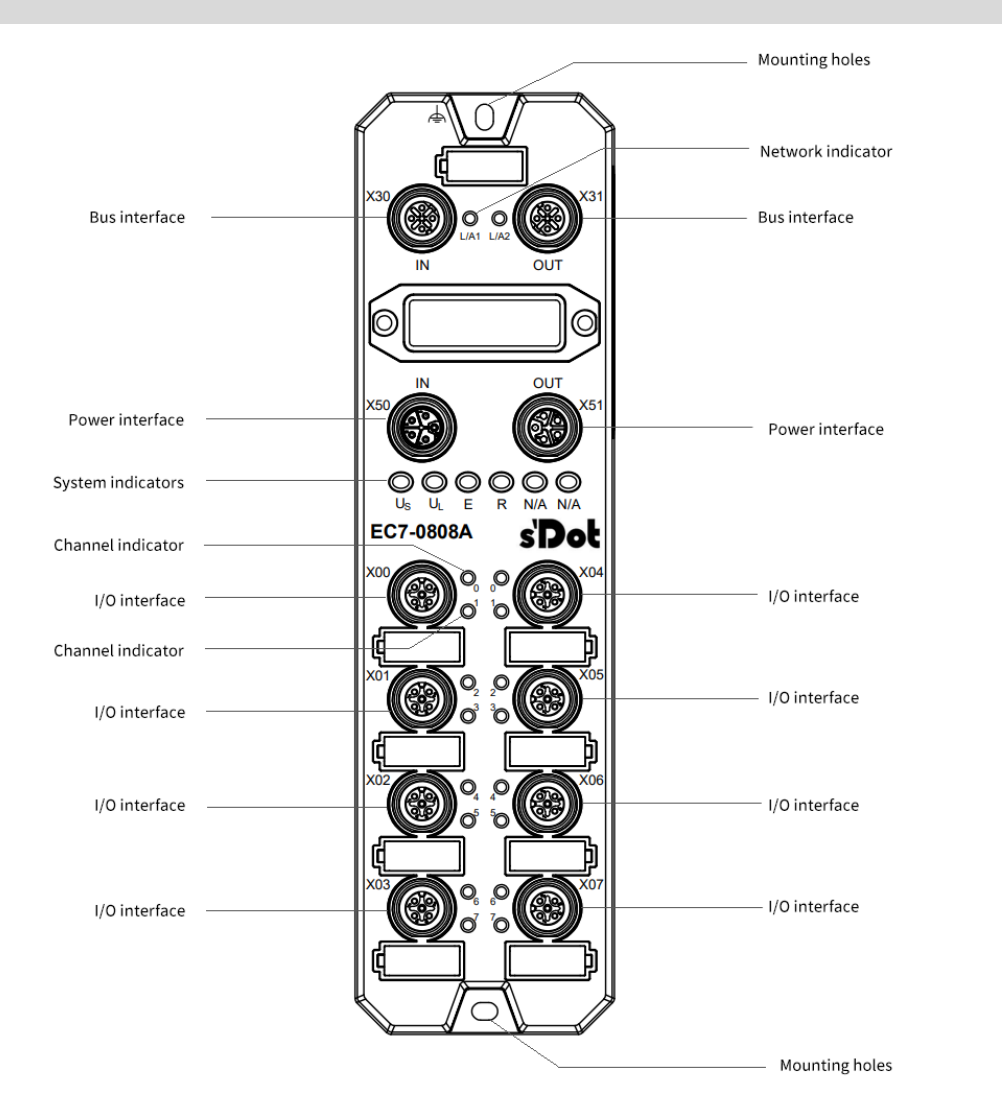

## 4.2 Indicator light function

| Name (of a       | Markings | Color | State of | State Description                                  |
|------------------|----------|-------|----------|----------------------------------------------------|
| thing)           |          |       | affairs  |                                                    |
| Network          | L/A1     | Green | ON       | Establish a network connection                     |
| indicator IN     |          |       | Flashing | Network connection with data interaction           |
|                  |          |       | OFF      | No data interaction or exception                   |
| Network          | L/A2     | Green | ON       | Establish a network connection                     |
| indicator OUT    |          |       | Flashing | Network connection with data interaction           |
|                  |          |       | OFF      | No data interaction or exception                   |
| System power     | Us       | Green | ON       | Power supply is normal                             |
| indicator        |          |       | OFF      | The product is not powered up or the power supply  |
|                  |          |       |          | is abnormal                                        |
| Load power       | UL       | Green | ON       | Power supply normal                                |
| indicator        |          |       | OFF      | The product is not powered up or the power supply  |
|                  |          |       |          | is abnormal                                        |
| Operation        | R        | Green | ON       | Normal operation of the system                     |
| status indicator |          |       | Flashing | 2Hz: the device is in Pre-OP state                 |
| RUN              |          |       |          | 1Hz: device is in Safe-OP state                    |
|                  |          |       | OFF      | Device is in it or unpowered state                 |
| warning          | E        | RED   | ON       | Abnormal system operation                          |
| indicator        |          |       | Flashing | Device is down or slave is misconfigured           |
|                  |          |       | OFF      | System running normally or not powered up          |
| Input Channel    | 0 to F   | Green | ON       | Module channels have signal inputs                 |
| Indicator        |          |       | OFF      | No signal input or abnormal signal input on module |
|                  |          |       |          | channel                                            |
| Output           | 0 to F   | Green | ON       | Module channels have signal outputs                |
| Channel          |          |       | OFF      | No signal output or abnormal signal output from    |
| Indicator        |          |       |          | module channels                                    |

## 4.3 Bus Interface Definitions

Bus Interface Connection View (M12, D-code, Hole End)

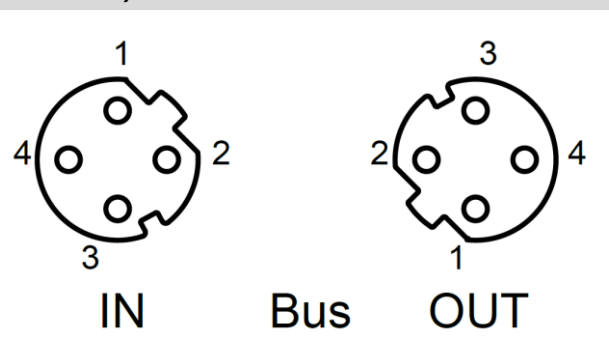

#### **Description of definitions**

| Pin | functionality               |
|-----|-----------------------------|
| 1   | TX+, data for transmission+ |
| 2   | RX+, data for reception+    |
| 3   | TX-, data for transmission- |
| 4   | RX-, data for reception-    |

All rights reserved © Nanjing Solidot Electronic Technology Co., Ltd.

### 4.4 Power Interface Definition

Power connector connection view (M12, Lcode, pin end & hole end)

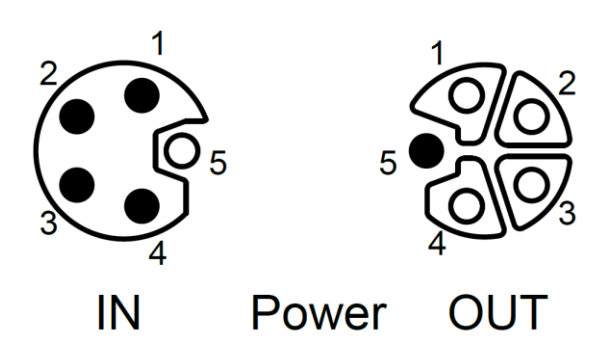

#### **Description of definitions**

| Pin | Functionality | Core Color |
|-----|---------------|------------|
| 1   | +24V Us       | Brown      |
| 2   | 0V GND∟       | White      |
| 3   | 0V GNDs       | Blue       |
| 4   | +24V UL       | Black      |
| 5   | PE            | Gray       |

## 4.5 I/O Interface Definitions

I/O Interface Connection View (M12, A-code, Hole End)

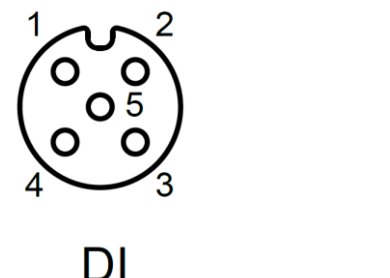

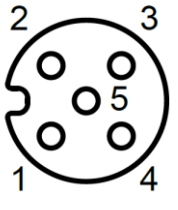

| DO | DO |
|----|----|
|----|----|

| Description of definitions | 5 |
|----------------------------|---|
|----------------------------|---|

| Pin | functionality           | Core Color |
|-----|-------------------------|------------|
| 1   | +24V U <sub>L</sub> /NC | Brown      |
| 2   | DI/DO B                 | White      |
| 3   | 0V GND∟                 | Blue       |
| 4   | DI/DO A                 | Black      |
| 5   | PE                      | Gray       |

## 5 Installing And Connecting

## 5.1 External Dimensions

**Outline specifications (in mm)** 

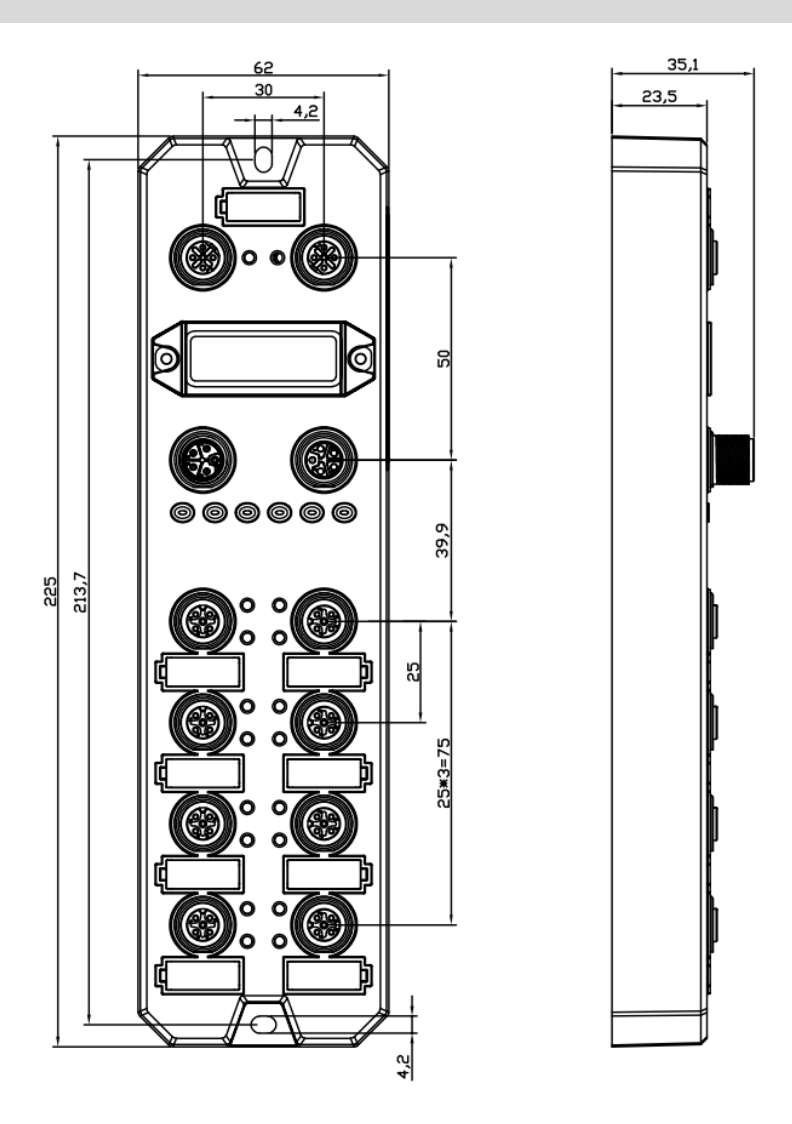

## 5.2 Installation Environmental Requirements

To fully utilize the performance of the EC7 module and enhance its reliability, avoid installing it in the following locations:

- location under direct sunlight
- · Locations where ambient temperature or relative humidity exceeds module specifications
- Places with corrosive gas, flammable gas
- Places with acid, oil, chemical droplets
- · Places where there are dust, iron chips, sparks splash
- Places where the module body is directly exposed to shocks and vibrations.
- · Places with strong electric and magnetic fields, radiation and static interference
- Places with power lines and AC strong wires nearby

## 5.3 Module Installation

• Please use screws of M4\*22mm or above to fasten and install the module body.

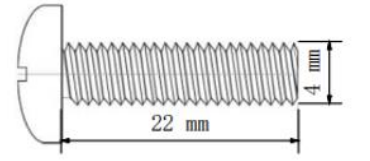

• The mounting hole dimensions for the module are shown below.

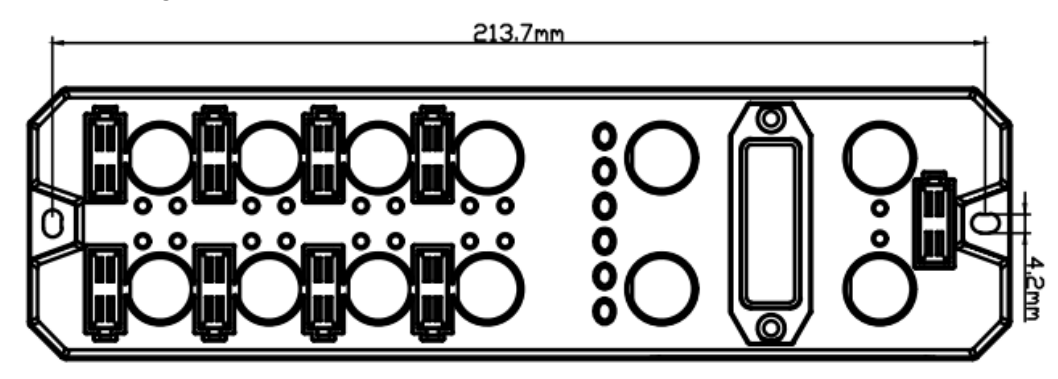

#### 🗲 caveat

- The transparent cover on the module is the reserved cover for the rotary switch, which is fastened at the factory, so please do not disassemble it to avoid damaging the IP67 protection level.
- Please fix the module correctly, if it is not fixed securely it may fail due to vibration.

## 5.4 Wiring instructions

#### 5.4.1 Power connector wiring diagram

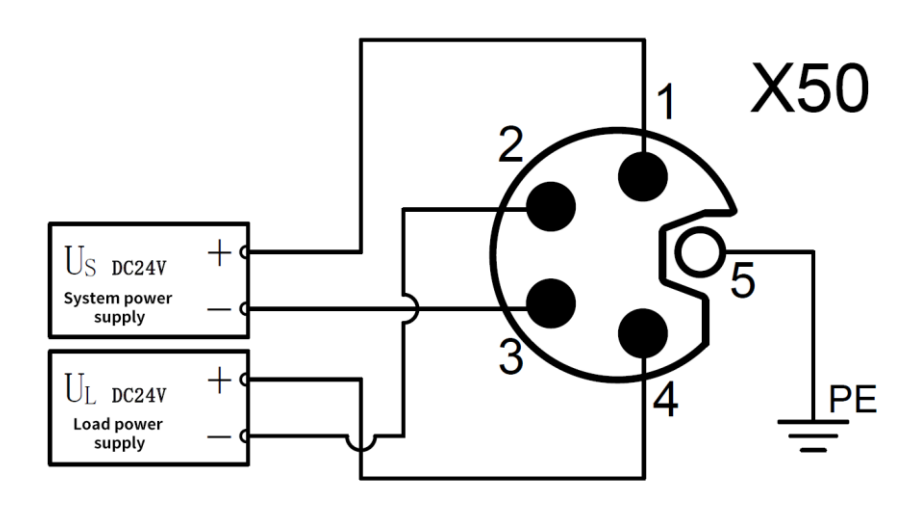

#### 🗲 caveat

• It is recommended that the system power supply and load power supply are powered by different switching power supplies to ensure the stability of operation.

• Refer to the "<u>Power Supply Rules</u>" section for power supply rules.

#### 5.4.2 I/O interface wiring diagram

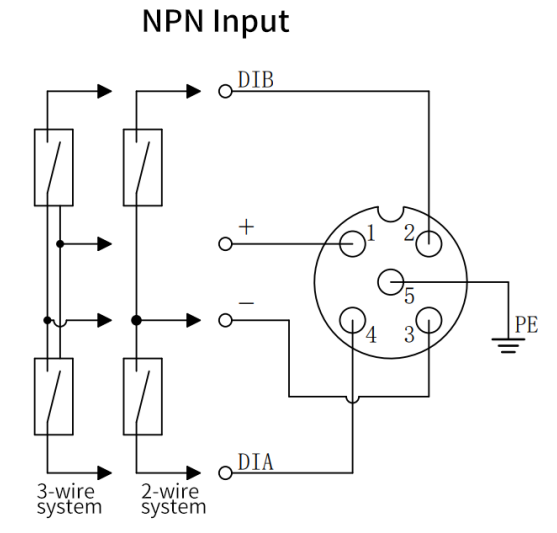

NPN Output

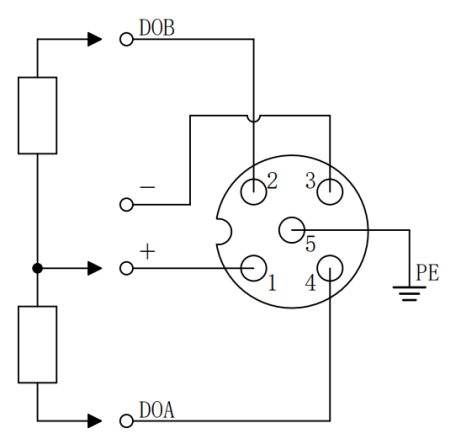

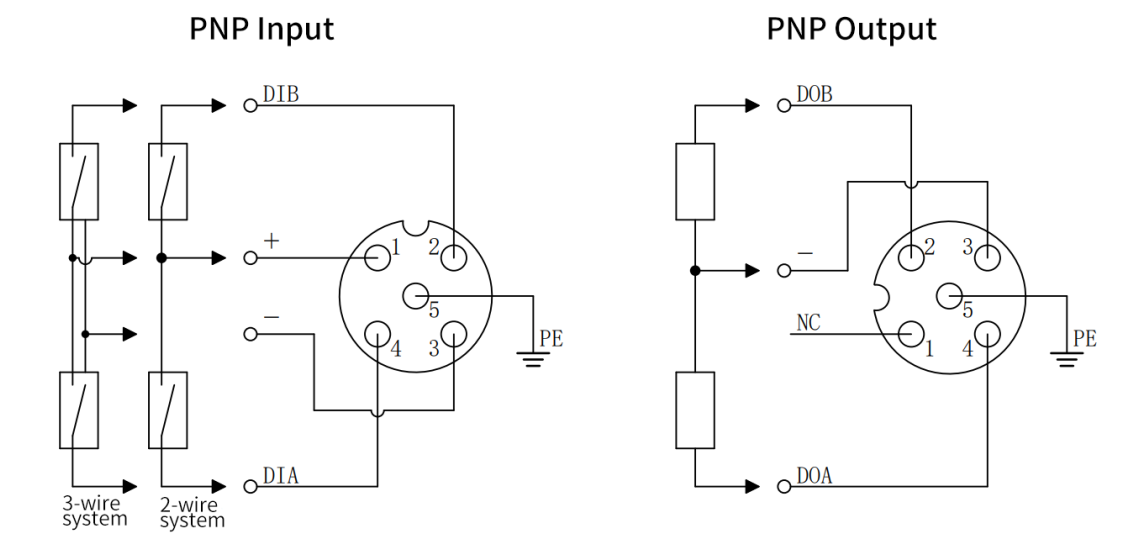

#### 🗲 caveat

• Please install the module's matching waterproof cap on the unused connector interface and tighten it so as not to jeopardize the IP67 protection rating.

• Pin 1 of the PNP output connector is NC and pin 1 of the other types of connector is +24V U<sub>L</sub>.

## 6 Power Supply Rule

### 6.1 Direct power supply rules

The power supply for each module is connected directly from the switching power supply without using the OUT connector. The total current consumption of each module's load power supply should be  $\leq 8A$ .

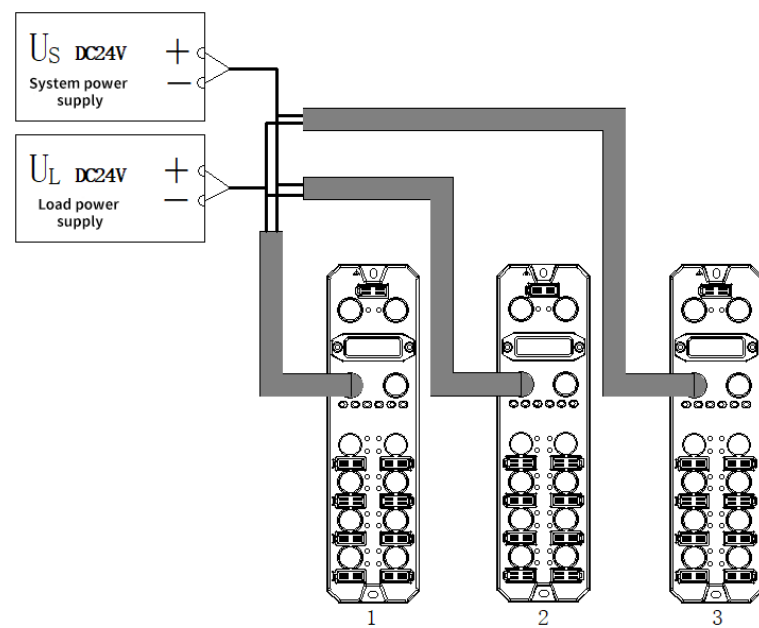

The voltage drop in the power supply cable varies depending on the total current consumption of the load power supply of the module and the cable material, the following table shows the voltage drop when using our standard cables.

| Total current      | Voltage drop at different cable lengths (V) |      |      |      |  |  |  |
|--------------------|---------------------------------------------|------|------|------|--|--|--|
| consumption of the | 1m 3m 5m 1                                  |      |      |      |  |  |  |
| power supply (A)   |                                             |      |      |      |  |  |  |
| 8                  | 0.64                                        | 1.12 | 1.60 | 2.72 |  |  |  |
| 7                  | 0.56                                        | 0.98 | 1.40 | 2.38 |  |  |  |
| 6                  | 0.48                                        | 0.84 | 1.20 | 2.04 |  |  |  |
| 5                  | 0.40                                        | 0.70 | 1.00 | 1.70 |  |  |  |

| 4 | 0.32 | 0.56 | 0.80 | 1.36 |
|---|------|------|------|------|
| 3 | 0.24 | 0.42 | 0.60 | 1.02 |
| 2 | 0.16 | 0.28 | 0.40 | 0.68 |
| 1 | 0.08 | 0.14 | 0.20 | 0.34 |

#### **Example of calculation of total module current consumption with direct power supply**

For example, Module 1 is EC7-1600A, Module 2 is EC7-0808A, and Module 3 is EC7-0016A, and each module is used as shown in the following table:

| I/O Ports  |              | Externally connected devices |                   |                   |                      |                      |      |      |  |
|------------|--------------|------------------------------|-------------------|-------------------|----------------------|----------------------|------|------|--|
| name       | port<br>name | Pin<br>Name                  | I/O Mode          | brand name        | norm                 |                      |      |      |  |
|            |              | Din/                         | DI (input current |                   | Current consumption: |                      |      |      |  |
| Modulo 1   | Dort 19      | Г II I <del>4</del>          | 4mA)              | 2 Miro Soncorc    | 30mA                 |                      |      |      |  |
| wodule i   | PUIL I~0     | Din2                         | DI (input current | 5 WIRE SENSORS    | Current consumption: |                      |      |      |  |
|            |              | PINZ                         | 4mA)              |                   | 30mA                 |                      |      |      |  |
|            | Port 1~4     |                              | Dim 4             | DI (input current |                      | Current consumption: |      |      |  |
|            |              | 71114                        | 4mA)              | 2 Miro Soncora    | 30mA                 |                      |      |      |  |
|            |              | Din 2                        | DI (input current | 5 WIRE SENSORS    | Current consumption: |                      |      |      |  |
| wodule 2   |              |                              |                   |                   |                      |                      | PINZ | 4mA) |  |
|            | D 1 4 0      | Pin4                         | DO                | colonoida         | Load current: 500mA  |                      |      |      |  |
|            | Port 4~8     | Pin2                         | DO                | solenoids         | Load current: 500mA  |                      |      |      |  |
| Madula 2   | Dout 1 0     | Pin4                         | DO                | colonoida         | Load current: 500mA  |                      |      |      |  |
| iviodule 3 | Port 1~8     | Pin2                         | DO                | solenoids         | Load current: 500mA  |                      |      |      |  |

Calculate the total consumption current and the individual module calculation current as shown in the

table below:

| Module   | Power                 | Total Consumption Current  | calculation result                      |
|----------|-----------------------|----------------------------|-----------------------------------------|
| name     | supply type           | Calculation Items          |                                         |
|          | System                |                            | Module system side power consumption    |
|          | power                 | System consumption current | 35mA                                    |
|          | supply Us             |                            |                                         |
| Modulo 1 |                       |                            | For all ports                           |
| Module 1 | Lood power            | Modulo input current and   | (Sensor consumption current) + (Channel |
|          |                       | module input current and   | input current * Number of input points) |
|          | supply of             | sensor consumption current | = (30mA * 16) + (4mA * 16)              |
|          |                       |                            | = 544 mA                                |
|          | System                |                            | Module system side power consumption    |
|          | power                 | System consumption current | 35mA                                    |
| Module 2 | supply $U_{\text{S}}$ |                            |                                         |
|          | Lood power            | Modulo input current and   | For ports 1~4                           |
|          |                       |                            | (Sensor consumption current) + (Channel |
|          | supply U <sub>L</sub> | sensor consumption current | input current * Number of input points) |

|          |                                     |                            | = (30mA * 8) + (4mA * 8)             |
|----------|-------------------------------------|----------------------------|--------------------------------------|
|          |                                     |                            | = 272 mA                             |
|          |                                     |                            | For ports 5~8                        |
|          |                                     |                            | Channel Output Current * Number of   |
|          |                                     | Load Output Current        | Output Points                        |
|          |                                     |                            | = 500mA * 8                          |
|          |                                     |                            | = 4A                                 |
|          | System                              |                            | Module system side power consumption |
|          | power                               | System consumption current | 35mA                                 |
|          | supply U <sub>s</sub>               |                            |                                      |
| Module 3 |                                     |                            | For ports 1~8                        |
| Would 5  | Load power<br>supply U <sub>L</sub> |                            | Channel Output Current * Number of   |
|          |                                     | Load Output Current        | Output Points                        |
|          |                                     |                            | = 500mA * 16                         |
|          |                                     |                            | = 8A                                 |

In summary, the current consumption of each module is as follows:

- For the system power supply U<sub>s</sub>, each module consumes a current of 35mA.
- For the load power supply  $U_L$ :

The load power supply  $U_L$  for module 1 (EC7-1600A) consumes 544 mA, which is less than the module load power supply  $U_L$  maximum current of 8A.

The load supply U<sub>L</sub> for module 2 (EC7-0808A) consumes 272 mA + 4A = 4.272A, which is less than the module load supply U<sub>L</sub> maximum current of 8A.

The load power supply  $U_L$  of module 3 (EC7-0016A) consumes 8A, which is equal to the module load power supply  $U_L$  maximum current of 8A.

In this example, the requirement is satisfied because the total consumption current total of each module

satisfies the sum of the module load power supply consumption current  $\leq$  8A.

### 6.2 Tandem power supply rules

Modules are powered in series through the OUT interface, the sum of the consumption current of the load power supply of each module should be  $\leq$ 8A, and the sum of the consumption current of the system power supply and load power supply of all modules should be  $\leq$ 16A.

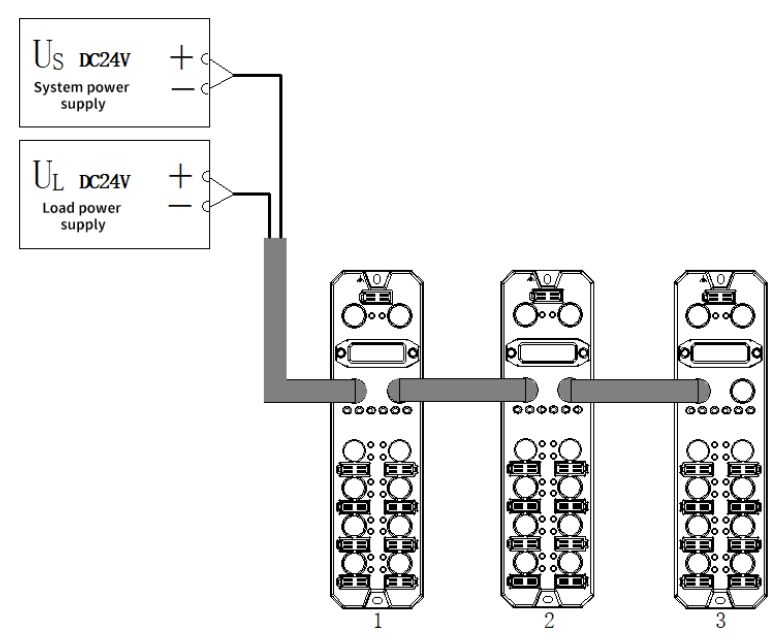

When power is supplied in series, the module will have the consumption current of the seriesconnected module flowing inside the module, thus generating a voltage drop in the internal circuit of the module. The voltage drop in the power cable varies according to the total consumption current of the load power supply of the module and the cable material, the following table shows the voltage drop when using our standard cable.

| Total current      | Voltage drop in the     | Voltage drop at different cable lengths (V) |      |      |      |
|--------------------|-------------------------|---------------------------------------------|------|------|------|
| consumption of the | internal circuit of the | 1m                                          | 3m   | 5m   | 10m  |
| power supply (A)   | module (V)              |                                             |      |      |      |
| 16                 | 0.64                    | 1.28                                        | 2.24 | 3.20 | 5.44 |
| 15                 | 0.60                    | 1.20                                        | 2.10 | 3.00 | 5.10 |
| 14                 | 0.56                    | 1.12                                        | 1.96 | 2.80 | 4.76 |
| 13                 | 0.52                    | 1.04                                        | 1.82 | 2.60 | 4.42 |
| 12                 | 0.48                    | 0.96                                        | 1.68 | 2.40 | 4.08 |
| 11                 | 0.44                    | 0.88                                        | 1.54 | 2.20 | 3.74 |
| 10                 | 0.40                    | 0.80                                        | 1.40 | 2.00 | 3.40 |
| 9                  | 0.36                    | 0.72                                        | 1.26 | 1.80 | 3.06 |
| 8                  | 0.32                    | 0.64                                        | 1.12 | 1.60 | 2.72 |
| 7                  | 0.28                    | 0.56                                        | 0.98 | 1.40 | 2.38 |
| 6                  | 0.24                    | 0.48                                        | 0.84 | 1.20 | 2.04 |
| 5                  | 0.20                    | 0.40                                        | 0.70 | 1.00 | 1.70 |
| 4                  | 0.16                    | 0.32                                        | 0.56 | 0.80 | 1.36 |
| 3                  | 0.12                    | 0.24                                        | 0.42 | 0.60 | 1.02 |
| 2                  | 0.08                    | 0.16                                        | 0.28 | 0.40 | 0.68 |
| 1                  | 0.04                    | 0.08                                        | 0.14 | 0.20 | 0.34 |

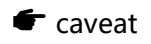

• The sum of the current consumption of the load power supply of each module for each module shall be  $\leq 8A$ .

• As shown in the above figure, the total consumption current of the system power supply and load power supply of all modules in series should meet the rule of "1+2+3"  $\leq$  16A.

#### Example of calculating the total current consumption of a module when powered in

#### series

For example, if module 1 is EC7-1600A, module 2 is EC7-0808A, and module 3 is EC7-0016A, the usage of each module is the same as in the "<u>Example of Calculating the Total Consumption Current of a</u> <u>Module When Directly Supplied with Power</u>".

Calculate the total consumption current:

 $U_{s} = 35mA + 35mA + 35mA = 105mA$ 

 $U_L = 544mA + 4.272A + 8A = 12.816A$ 

In this example, since the total current consumption of system power supply  $U_s$  and load power supply  $U_L$  of all modules satisfies the rule of "1+2+3"  $\leq$  16A, the requirement is met.

#### 🗲 caveat

• For series power supply mode, if the sum of system power supply  $U_S$  consumption current or load power supply  $U_L$  consumption current exceeds 16A, please change some modules to direct power supply mode to ensure that the sum of system power supply  $U_S$  consumption current or load power supply  $U_L$  consumption current  $\leq$  16A.

7 Use

## 7.1 Configuration Module Applications

#### 7.1.1 Application in TwinCAT3 software environment

#### 1. Preliminary

- hardware environment
  - Module Model EC7-0808A
  - > A computer with pre-installed TwinCAT3 software
  - > Shielded cables for EtherCAT
  - > One switching power supply
  - Device Configuration Files
     Configuration file access: https://www.solidotech.com/documents/configfile
- Hardware configuration and wiring Please follow "5. Installation and Wiring".

#### 2、 Preset Profiles

Place the ESI configuration file (Solidotech EC7\_V2.0.3.xml) in the TwinCAT installation directory under "C:\TwinCAT\3.1\Config\lo\EtherCAT" as shown below.

| Windows (C:) > TwinCAT > 3.1 > Configuration | ~                | U  | Q    |  |
|----------------------------------------------|------------------|----|------|--|
| 名称                                           | 修改日期             | 类型 | 1    |  |
|                                              | 2017, 40 1110    |    |      |  |
| Beckhoff EPP7xxx.xml                         | 2016/12/22 10:57 | XM | L文档  |  |
| Beckhoff EQ1xxx.xml                          | 2015/11/12 14:24 | XM | L文档  |  |
| Beckhoff EQ2xxx.xml                          | 2016/11/23 10:42 | XM | L 文档 |  |
| Beckhoff EQ3xxx.xml                          | 2016/11/22 11:22 | XM | L文档  |  |
| Beckhoff ER1xxx.XML                          | 2016/11/21 15:46 | XM | L文档  |  |
| Beckhoff ER2xxx.XML                          | 2016/11/21 14:32 | XM | L 文档 |  |
| Beckhoff ER3xxx.XML                          | 2017/6/9 13:35   | XM | L文档  |  |
| Beckhoff ER4xxx.xml                          | 2016/11/22 12:58 | XM | L 文档 |  |
| Beckhoff ER5xxx.xml                          | 2016/3/14 11:52  | XM | L文档  |  |
| Beckhoff ER6xxx.xml                          | 2016/3/14 11:52  | XM | L 文档 |  |
| Beckhoff ER7xxx.xml                          | 2016/11/22 12:14 | XM | L文档  |  |
| Beckhoff ER8xxx.xml                          | 2016/3/14 11:52  | XM | L文档  |  |
| Beckhoff EtherCAT EvaBoard.xml               | 2015/2/4 12:57   | XM | L 文档 |  |
| Beckhoff EtherCAT Terminals.xml              | 2015/2/4 12:57   | XM | L文档  |  |
| Beckhoff FB1XXX.xml                          | 2017/5/24 12:26  | XM | L 文档 |  |
| Beckhoff FCxxxx.xml                          | 2015/2/4 12:57   | XM | L 文档 |  |
| Beckhoff ILxxxx-B110.xml                     | 2015/2/4 12:57   | XM | L 文档 |  |
| Solidotech EC7_V2.0.3.xml                    | 2022/12/30 16:59 | XM | L 文档 |  |

#### 3、 Scanning device

#### a. Run the TwinCAT3 software

Click on the TwinCAT icon in the lower right corner of the desktop and select "TwinCAT XAE (VS xxxx)" to open the TwinCAT software as shown below.

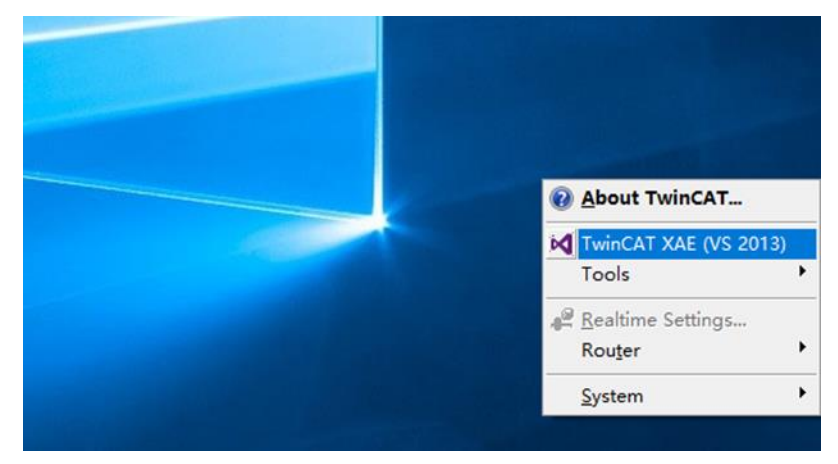

#### b. Create Project

Select "New TwinCAT Project", in the pop-up window, "Name" and "Solution name" correspond to the project name and solution name respectively. In the pop-up window, "Name" and "Solution name" correspond to the project name and solution name respectively, and "Location" corresponds to the project path, these three items can be selected by default, and then click "OK", the project is created successfully, as shown in the following figure.

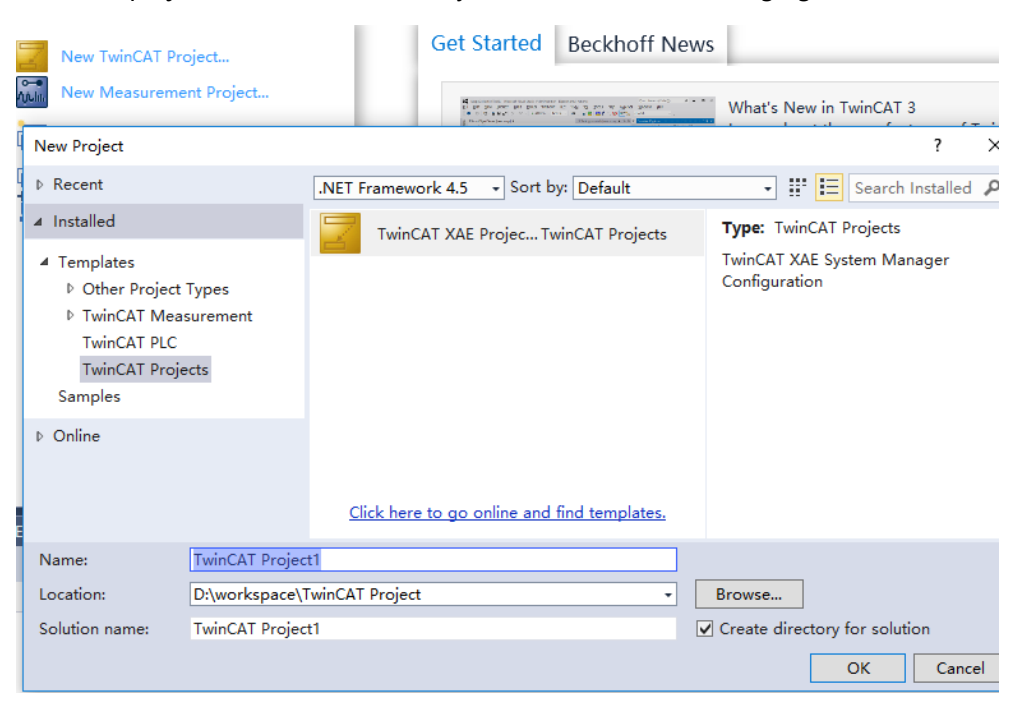

#### c. Scanning device

After creating the project, right-click on the "Scan" option under "I/O -> Devices" to perform a slave device scan, as shown in the following figure.

| Solution Explorer                                                                                                    | *                    | Ψ×                                                                                                    |
|----------------------------------------------------------------------------------------------------|----------------------|----------------------------------------------------------------------------------------------------|
| © ⊖ ☆   `o - i =   ≠ <u>-</u>                                                                                                    |                      |                                                                                                    |
| Search Solution Explorer (Ctrl+;)                                                                                                    |                      | ρ- q.                                                                                                    |
| <ul> <li>Solution 'TwinCAT Project1' (1 project)</li> <li>TwinCAT Project1</li> <li>SYSTEM</li> <li>MOTION</li> <li>PLC</li> <li>SAFETY</li> <li>C++</li> <li>I/O</li> </ul> |                      |                                                                                                    |
| Mappings                                                                                                    | 10<br>10<br>10<br>10 | Add New Item     Ins       Add Existing Item     Shift+Alt+A       Export EAP Config File       Scan       Paste     Ctrl+V |
|                                                                                                    |                      | Paste with Links                                                                                                    |

Check the "Local Connection" box, as shown in the following figure.

| 1 new I/O devices found                                         | ×                                          |
|-----------------------------------------------------------------|--------------------------------------------|
| Device 2 (EtherCAT) [U,★M [Realtek PCIe GbE Family Controller]] | OK<br>Cancel<br>Select All<br>Unselect All |
|                                                                 |                                            |

Select "Yes" for "Scan for boxes" and "Yes" for "Activate Free Run". ", as shown in the figure below.

| Microsoft Visual Studio $	imes$ | Microsoft Visual Studio $	imes$ |
|---------------------------------|---------------------------------|
| Scan for boxes                  | ? Activate Free Run             |
| 是(Y) 否(N)                       | 是(Y) 否(N)                       |

7 Use

After scanning the device, you can see TwinCAT in "Online" in the "OP" state, and you can observe that the RUN lamp of the slave device is always on, as shown in the figure below.

| Image: Search Solution Explorer (Ctrl+:)                                            | General EtherCAT I                                             | DC Process Data                                                                    | Online                             |          |
|-------------------------------------------------------------------------------------|----------------------------------------------------------------|------------------------------------------------------------------------------------|------------------------------------|----------|
| Solution 'TwinCAT Project1' (1 project)  TwinCAT Project1  MOTION  LC  SAFETY       | State Machine<br>Init<br>Pre-Op<br>Op                          | Bootstrap<br>Safe-Op<br>Clear Error                                                | Current State:<br>Requested State: | OP<br>OP |
| W C++ ✓ VO ✓ Devices ✓ Image-Info ✓ SyncUnits ✓ Inputs Outputs ✓ Outputs ✓ InfoData | DLL Status<br>Port A: C<br>Port B: N<br>Port C: N<br>Port D: N | arrier / Open<br>lo Carrier / Closed<br>lo Carrier / Closed<br>lo Carrier / Closed |                                    |          |
| A Box 1 (EC7-0808A) Mappings                                                        | -File Access over E<br>Download                                | therCAT<br>Upload                                                                  |                                    |          |

#### 4. Data interaction

#### Digital input operation for each channel:

Take channel Input[4] input as an example, if the slave device input channel Input[4] has a valid voltage input, it can be observed in "Digital Input[0...7]" on Box 1 in TwinCAT, as shown in the figure

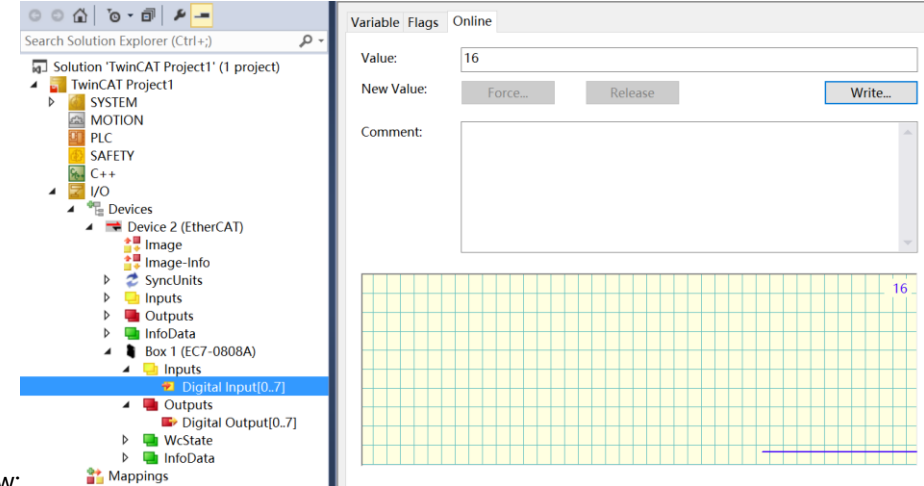

below:

Note: Convert 16 (0x10) to binary as 00001000b, 8 bits correspond to 8 channel inputs, when a valid voltage is input, the corresponding bit is set to 1.

#### Digital output operation for each channel:

Take channel Output[0] input as an example, if you want the slave device to output digital output channel Output[0] output, you can in TwinCAT Digital Output[0...7] corresponding to the "Online", left click on "Write", in the corresponding dialog box "Dec" enter the value "1", you can see the corresponding channel light on the slave device, as shown in the figure below. "Write", enter the value "1" at "Dec" in the corresponding dialog box, and you can see the corresponding channel light on the following figure.

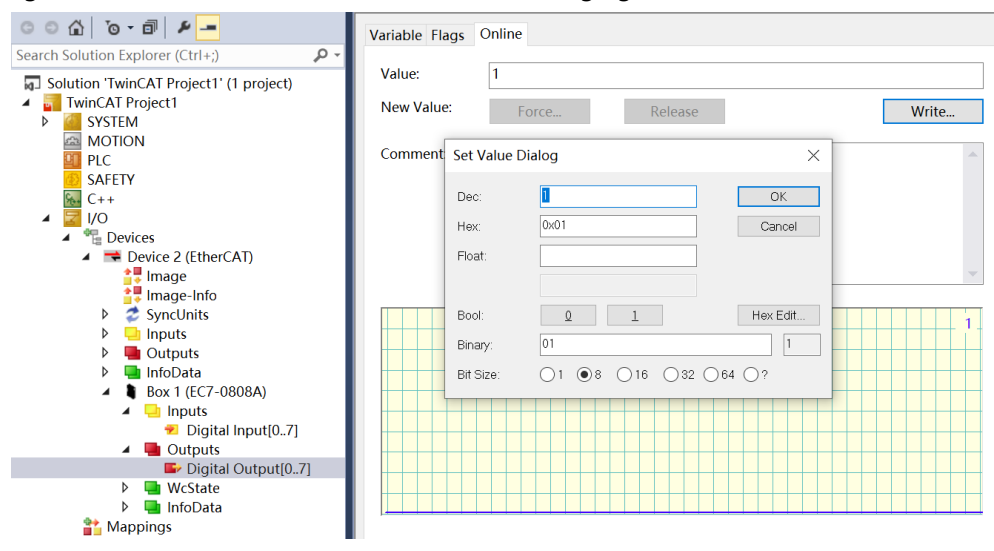

#### 7.1.2 Application in CODESYS V3.5 software environment

- 1. Preliminary
  - Hardware environment
    - > Module EC7-0808A
    - > A computer with CODESYS V3.5 pre-installed, CODESYS Control Win V3 x64 SysTray software
    - > Shielded cables for EtherCAT
    - > One switching power supply
    - Device Configuration Files
       Configuration file access: https://www.solidotech.com/documents/configfile
  - Hardware configuration and wiring Please follow "5. Installation and Wiring".

#### 2. Installing a device configuration file

- a. Log in to CODESYS.
- b. Select "Tools -> Device Repository".
- c. Click "Install", select the relevant XML file to install, the file format is Solidotech EC7\_V2.0.3.xml. Successful installation, the display shows "Device xxxx has been installed to the device repository", as shown in the following figure.

| ocation       | System Repository              |                 |                               | ~      | Edit Locations.   |
|---------------|--------------------------------|-----------------|-------------------------------|--------|-------------------|
|               | (C:\ProgramData\CODESYS\Devi   |                 |                               |        |                   |
| nstalled d    | le <u>v</u> ice descriptions   |                 |                               |        |                   |
| String for    | a fulltext search              | Vendor:         | <all vendors=""></all>        | $\sim$ | <u>I</u> nstall   |
| Name          |                                |                 |                               | ^      | <u>U</u> ninstall |
|               | 🚊 🚞 Nanjing Solidot Electronic | Technology      | Co., Ltd                      |        | Export            |
|               | 🖻 泣 EC7 IO Modules             |                 |                               |        |                   |
|               | EC7-0016A (16-0                | Dutput,NPN,     | 0.5A)                         |        |                   |
|               | EC7-0016B (16-0                | Output,PNP,     | 0.5A)                         |        |                   |
|               | EC7-0808A (8-In                | Out,NPN,0.      | 5A)                           |        |                   |
|               | EC7-0808B (8-In                | Out,PNP,0.5     | 5A)                           |        |                   |
|               | EC7-1600A (16-1                | input,NPN)      |                               |        |                   |
|               | EC7-1600B (16-I                | nput,PNP)       |                               |        |                   |
|               | 🗈 泣 XB6 Series Fieldbus        |                 |                               | ~      |                   |
| <             |                                |                 |                               | >      | <u>D</u> etails   |
| =- <b>0</b> p | :\Solidotech EC7_V2.0.3.xml    |                 |                               |        |                   |
|               | Device "EC7-0016A (16-Output,N | PN,0.5A)" in    | stalled to device repository. |        |                   |
|               | Device "EC7-0016B (16-Output,P | NP,0.5A)" in:   | stalled to device repository. |        |                   |
|               | Device "EC7-1600A (16-Input,NP | N)" installed   | to device repository.         |        |                   |
|               | Device "EC7-1600B (16-Input,PN | P)" installed t | to device repository.         |        |                   |
|               | Device "EC7-0808A (8-InOut,NPN | 1,0.5A)" insta  | alled to device repository.   |        |                   |
| (             | Device "EC7-0808B (8-InOut,PNP | ,0.5A)" insta   | lled to device repository.    |        |                   |
|               |                                |                 |                               |        |                   |
|               |                                |                 |                               |        |                   |

#### 3、 New construction

Click "File -> New Project" as shown below.

| 管 New Pro                        | oject                                |                     |                 |                     |                       | × |
|----------------------------------|--------------------------------------|---------------------|-----------------|---------------------|-----------------------|---|
| Categories                       | raries<br>ojects                     | Templates           | HMI project     | Standard<br>project | Standard<br>project w |   |
| A project co                     | ontaining one device, one ap         | plication, and an e | empty implement | tation for PLC_     | PRG                   |   |
| <u>N</u> ame<br><u>L</u> ocation | Untitled1<br>C:\Users\29719\Document | 's                  |                 |                     | ~                     |   |
|                                  |                                      |                     |                 | ОК                  | Cancel                | ] |

#### 4. Scanning network

- a. To start the PLC with "CODESYS Control Win V3 x64 SysTray", locate "CODESYS Control Win V3 x64 SysTray" in the lower right hand corner of the computer and Right-click on "CODESYS Control Win V3 x64 SysTray" in the lower right corner of the computer and select "Start PLC".
- b. Double-click "Device (CODESYS Control Win V3 X64)" in the left navigation tree of CODESYS, and click "Scan for Networks".

c. Select the device and choose the correct controller network path as shown below.

| Device X               |              |           |             |                                       |                                                      |
|------------------------|--------------|-----------|-------------|---------------------------------------|------------------------------------------------------|
| Communication Settings | Scan Network | Gateway 👻 | Device -    |                                       |                                                      |
| Applications           |              | _         |             |                                       |                                                      |
| Backup and Restore     |              |           |             | • • • • • • • • • • • • • • • • • • • |                                                      |
| Files                  |              |           |             |                                       |                                                      |
| Log                    |              |           | Gateway-1   | Gateway                               | [0000.B194] (active)                                 |
| PLC Settings           |              |           | IP-Address: |                                       | DeviceName:                                          |
| PLC Shell              |              |           | Port:       |                                       | Device Address:                                      |
| Users and Groups       |              |           | 1217        |                                       | 0000.B194<br>Target ID:                              |
| Access Rights          |              |           |             |                                       | 0000 0004                                            |
| Symbol Rights          |              |           |             |                                       | Target Type:<br>4096                                 |
| IEC Objects            |              |           |             |                                       | Target Vendor:<br>3S - Smart Software Solutions GmbH |
| Task Deployment        |              |           |             |                                       | Target Version:<br>3.5.15.10                         |
| Status                 |              |           |             |                                       |                                                      |
| Information            |              |           |             |                                       |                                                      |
|                        |              |           |             |                                       |                                                      |
|                        |              |           |             |                                       |                                                      |

#### 5、 Add EtherCAT Master

Right-click "Device(CODESYS Control Win V3 X64)" in the left navigation tree of CODESYS, click "Add Device", select "EtherCAT -& gt; Master -> EtherCAT Master" and add it. gt; Master -> EtherCAT Master" and add it.

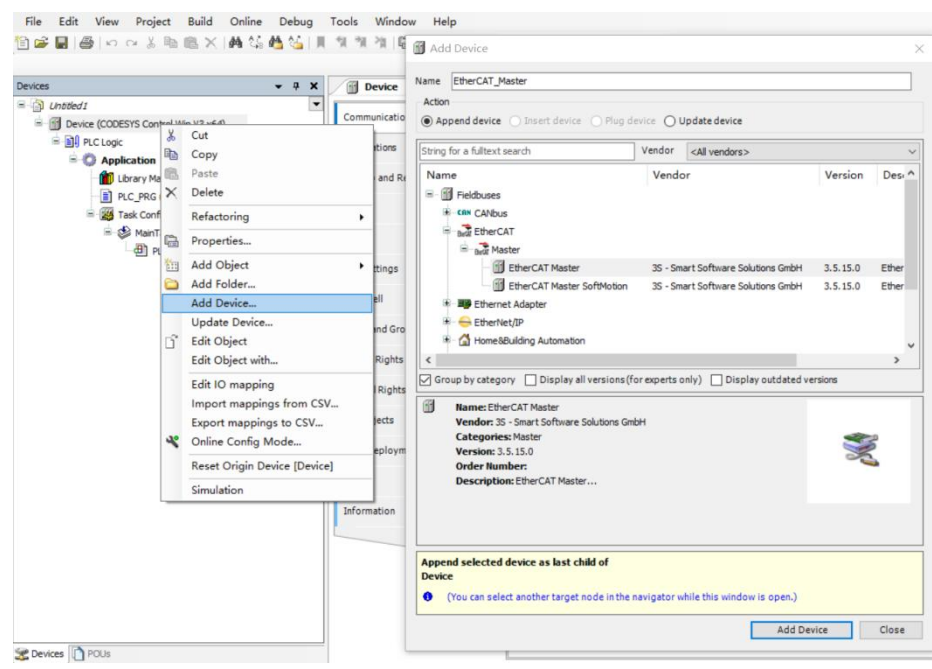

#### 6、 Configuring the EtherCAT Master

Double click on "EtherCAT\_Master(EtherCAT Master)" in the left navigation tree to open the right main menu, click on the "Browse" button and select Ethernet.

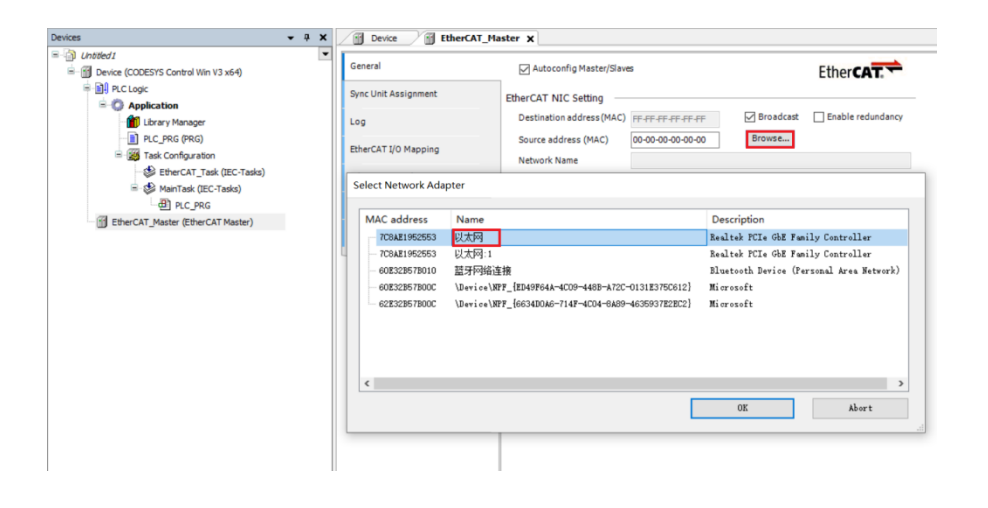

#### 7、 Scanning device

a. Before scanning for the first time, you must log in the program to PLC, right-click
 "EtherCAT\_Master(EtherCAT Master)" in the left navigation tree to select the scanning device,
 after scanning to the corresponding device, select the module, click "Copy to project", as shown
 below. After scanning the corresponding device, select the module and click "Copy to Project", as
 shown in the following figure.

| Devices 👻 4 🗙                                                 | Device BtherCAT_Ma      | ster X                   |                       |
|---------------------------------------------------------------|-------------------------|--------------------------|-----------------------|
| Untitled1     Device [connected] (CODESYS Control Win V3 x64) | General                 | Autoconfig Master/Slaves | EtherCAT              |
| 🖶 🔛 PLC Logic                                                 | Sync Unit Assignment    |                          |                       |
| 🖹 🚫 Application [run]                                         | Scan Devices            |                          | – 🗆 X                 |
| - Ibrary Manager<br>- IPLC_PRG (PRG)                          | Scanned Devices         |                          |                       |
| E-100 Task Configuration                                      | Device name Device type | Alias Address            |                       |
| · · · · · · · · · · · · · · · · · · ·                         | ECT_DODDA ETT-DODDA (B  | (Indust, MYR, 0, 5A)     |                       |
|                                                               | Assign Address          |                          | Droient               |
|                                                               | Scan Device             |                          | Copy to project Close |
| < >                                                           |                         |                          |                       |
| Sevices POUs                                                  |                         |                          |                       |

b. After successful copying, it is shown below.

| /ces 👻 🕈 🗙                                                                                                    | - 7 X Device 🔂 EtherCAT_Ma                                                                                                    | ster = EC7_0808A ×                                                                                                    |                                                |            |
|----------------------------------------------------------------------------------------------------|----------------------------------------------------------------------------------------------------|----------------------------------------------------------------------------------------------------|------------------------------------------------|------------|
| test         ■         ■         ■         ■         ■         ■         ■         ■         ■         ■         ■         ■         ■         ■         ■         ■         ■         ■         ■         ■         ■         ■         ■         ■         ■         ■         ■         ■         ■         ■         ■         ■         ■         ■         ■         ■         ■         ■         ■         ■         ■         ■         ■         ■         ■         ■         ■         ■         ■         ■         ■         ■         ■         ■         ■         ■         ■         ■         ■         ■         ■         ■         ■         ■         ■         ■         ■         ■         ■         ■         ■         ■         ■         ■         ■         ■         ■         ■         ■         ■         ■         ■         ■         ■         ■         ■         ■         ■         ■         ■         ■         ■         ■         ■         ■         ■         ■         ■         ■         ■         ■         ■         ■         ■         ■         ■ <th>A X      Denice     EtherCAT_Me     Control     Control     Contro     Contro     Contro     Control     Control     Control     Cont</th> <th>Address Ether X address Ether X address Ether X address Ether X address Ether X address Court 2 address Court 2 address Court</th> <th>Additional    Beable expert settings  Optional</th> <th>Ether CAT.</th> | A X      Denice     EtherCAT_Me     Control     Control     Contro     Contro     Contro     Control     Control     Control     Cont | Address Ether X address Ether X address Ether X address Ether X address Ether X address Court 2 address Court 2 address Court | Additional    Beable expert settings  Optional | Ether CAT. |

8、Test IO Module

a. To configure the IO module bus mode, click "Online -> Exit" in the menu bar to exit the PLC, as shown in the following figure.

| ] 🛎 🖬 🎯 🗠 α 🔏 🖻 🗟 X                                                                                                    | Logout                | Alt+F8                                                           | Application [D                                          | evice: PLC               | Logic] • 🧐 😋 🕴                   | ■ ≪ (ほうまい * 8   ◆   ■       |  |  |
|----------------------------------------------------------------------------------------------------|-----------------------|------------------------------------------------------------------|---------------------------------------------------------|--------------------------|----------------------------------|-----------------------------|--|--|
| lices                                                                                                    | Create Bo             | ot Application                                                   | ster X                                                  |                          |                                  |                             |  |  |
| Untitled1     Om Device [connected] (CODESYS Cor     Device [connected] (CODESYS Cor     Device [ | Online Ch<br>Source D | Download<br>Online Change<br>Source Download to Connected Device |                                                         | Autoconfig Master/Slaves |                                  |                             |  |  |
| B O Application [run]                                                                                                    | Multiple (            | ownload                                                          | EtherCAT NIC S                                          | etting —                 |                                  |                             |  |  |
| Ibrary Manager     ILbrary Manager     PLC_PRG (PRG)     Start Configuration     G    SetterCAT_Task (1                                                                                                    | Reset Wa              | rm                                                               | Destination add                                         | iress (MAC)              | FF-FF-FF-FF-FF-FF                | Broadcast Enable redundancy |  |  |
|                                                                                                    | Reset Col             | d                                                                | Source address (MAC) 7C-8A-E1-95-25<br>Network Name 以太网 | 7C-8A-E1-95-25-53        | Browse                           |                             |  |  |
|                                                                                                    | Reset Ori             | ain                                                              |                                                         | 以太网                      |                                  |                             |  |  |
| MainTack (IEC.Ta                                                                                                    | Simulation            | 1                                                                | Select network                                          | ork by MAC               | <ul> <li>Select netwo</li> </ul> | ork by name                 |  |  |
| Plantas (EC-Ta     B) PLC_PRG     Dig EtherCAT Master (EtherCAT M                                                                                                    | Security              | •                                                                | ( Distributed Cl                                        |                          |                                  | Cations                     |  |  |
|                                                                                                    | Operating             | Operating Mode •                                                 |                                                         | ACK .                    |                                  | popuons                     |  |  |
| EC7_0808A (EC7-0808A (8-InOu                                                                                                    | Out,NPN,0.5A))        | Information                                                      | Cycle time                                              | 4000                     | ф µs                             |                             |  |  |
|                                                                                                    |                       |                                                                  | Sync offset                                             | 20                       | ÷ %                              |                             |  |  |
|                                                                                                    |                       |                                                                  | Sync window                                             | monitoring               |                                  |                             |  |  |
|                                                                                                    |                       |                                                                  | Sync window                                             | 1                        | us                               |                             |  |  |
|                                                                                                    |                       |                                                                  |                                                         |                          |                                  |                             |  |  |
|                                                                                                    |                       |                                                                  |                                                         |                          |                                  |                             |  |  |
|                                                                                                    |                       |                                                                  | Diagnostics mes                                         | sage No :                | slaves in configuration: pr      | epared for scan for devices |  |  |
|                                                                                                    |                       |                                                                  | Bus load                                                |                          | 0 %                              |                             |  |  |
|                                                                                                    |                       |                                                                  |                                                         |                          |                                  |                             |  |  |
|                                                                                                    |                       |                                                                  |                                                         |                          |                                  |                             |  |  |
|                                                                                                    |                       |                                                                  |                                                         |                          |                                  |                             |  |  |
|                                                                                                    |                       |                                                                  | 1                                                       |                          |                                  |                             |  |  |

- b. Check "EtherCAT I/O Mapping" in the menu folder of the module EC7-0808A.
- c. In the "Always update variables" menu at the bottom right corner of the page, select the "Enable 1" mode, as shown in the following figure.

File Edit View Project Build Online Debug Tools Window Help

Eile Edit View Project Build Online Debug Iools Window Help

| evices 👻 🗘 🛪                                                                                                    | Device EtherC                                                                       | AT_Master EC7_0808 | A X     |                                                  |                         |                        |      |                                                                                              |                      |
|----------------------------------------------------------------------------------------------------|-------------------------------------------------------------------------------------|--------------------|---------|--------------------------------------------------|-------------------------|------------------------|------|----------------------------------------------------------------------------------------------|----------------------|
| Untiled I     Proce (CODESYS Control Win V3 x54)                                                                                                    | General                                                                             | Find               |         | Filter Show all                                  |                         |                        |      | Add FB for IO Channe                                                                         | L., → Go to Instance |
| A CLARK     Activation     Comparison     Comparison     Comp | Process Data<br>InterCAT 10 Mapping<br>EtherCAT IIC Objects<br>Datas<br>Jafornation | Variable           | Mapping | Channel<br>Digital Oxtou(07)<br>Digital Poul(07) | Address<br>%Q80<br>%280 | Type<br>USBNT<br>USBNT | Unit | Description<br>Description<br>Desid Sound(2) - 7<br>Degid Sound(2) - 7<br>Degid Sound(2) - 7 |                      |
|                                                                                                    |                                                                                     |                    |         |                                                  |                         | 77 - Y2                |      |                                                                                              |                      |

d. Log back in and run the software and test the module as shown below.

| ◎☞■●○○◇३№◎× ₩%₩%                                                                              | 別別別                  | Application [Device: PLC L | ogic] • 🤫 | <b>≪</b> → ∎ ≪ 10             | 1 9 <u>1 61</u> 4 | 1 \$   4      | 罰 〒 沙              |                                                                   |           |                                              |  |
|-----------------------------------------------------------------------------------------------|----------------------|----------------------------|-----------|-------------------------------|-------------------|---------------|--------------------|-------------------------------------------------------------------|-----------|----------------------------------------------|--|
| Devices 👻 🤻 🛪 🗙                                                                               | Device BtherCAT_Ma   | ster EC7_0808A X           |           |                               |                   |               |                    |                                                                   |           |                                              |  |
| Linoted1                                                                                      | General              | Find                       |           | Filter Show all               |                   |               | • 🗣 Add FB         | <ul> <li>Add FB for IO Channel</li> <li>Go to Instance</li> </ul> |           |                                              |  |
| G II Device (connected) (CODESYS Control Win V3 x64)     GI PLC Logic     G Application [run] | Process Data         | Variable<br>               | Mapping   | Channel<br>Digital Output[07] | Address<br>%Q80   | Type<br>USINT | Current Value      | Prepared Value                                                    | e Unit    | Description<br>Digital Output[07]            |  |
| Lbrary Manager                                                                                | EtherCAT I/O Mapping | 18-1 <b>9</b>              |           | Digital Input[07]             | %IB0              | USINT         | 16                 |                                                                   |           | Digital Input[07]                            |  |
| - 📄 PLC_PRG (PRG)<br>= í Itask Configuration                                                  | EtherCAT IEC Objects |                            |           |                               |                   |               |                    |                                                                   |           |                                              |  |
| - 😏 🥩 EtherCAT_Task (IEC-Tasks)<br>=- 😏 🥸 MainTask (IEC-Tasks)                                | Status               |                            |           |                               |                   |               |                    |                                                                   |           |                                              |  |
| PLC_PRG                                                                                       | Information          |                            |           |                               |                   |               |                    |                                                                   |           |                                              |  |
| C = EC7_0808A (EC7-0808A (8-InOut,NPN,0.5A)                                                   |                      |                            |           |                               |                   |               |                    |                                                                   |           |                                              |  |
|                                                                                               |                      |                            |           |                               |                   |               |                    |                                                                   |           |                                              |  |
|                                                                                               |                      |                            |           |                               |                   |               |                    |                                                                   |           |                                              |  |
|                                                                                               |                      |                            |           |                               |                   |               |                    |                                                                   |           |                                              |  |
|                                                                                               |                      |                            |           |                               |                   |               |                    |                                                                   |           |                                              |  |
|                                                                                               |                      |                            |           |                               |                   |               |                    |                                                                   |           |                                              |  |
|                                                                                               |                      |                            |           |                               |                   |               |                    |                                                                   |           |                                              |  |
|                                                                                               |                      |                            |           |                               |                   | Ret           | set Mapping Alway: | updatevariables                                                   | Enabled 1 | (use bus cycle task if not used in any task) |  |
| Cervices POUs                                                                                 |                      | 🍫 – Create new variable    | 🍖 – Ma    | p to existing variable        |                   |               |                    |                                                                   |           |                                              |  |

#### 7.1.3 Application in Sysmac Studio software environment

#### 1. Preliminary

- hardware environment
  - > Module Model EC7-0808A
  - > One computer with Sysmac Studio software pre-installed
  - One Omron PLC
     This description is based on model NJ301-1100 as an example.
  - > Shielded cables for EtherCAT
  - > One switching power supply
  - Device Configuration Files
     Configuration file access: https://www.solidotech.com/documents/configfile
- Hardware configuration and wiring
   Please follow "5. Installation and Wiring".
- Computer IP requirements

Set the IP address of the computer and the IP address of the PLC to make sure they are on the same network segment.

#### 2、 New construction

a. Open the Sysmac Studio software and click the "New Project" button.

| Sysmac Studio (64bit)                                          |                                                |                           |        |                |  | ٥ | × |
|----------------------------------------------------------------|------------------------------------------------|---------------------------|--------|----------------|--|---|---|
|                                                                | _                                              |                           | _      | _              |  |   | _ |
| Offline<br>Rev Project<br>Project<br>Project<br>Project        | Project P<br>Project name<br>Author<br>Comment | roperties<br>EC7<br>29719 | _      |                |  |   |   |
| Online<br><u>4</u> <u>Connect to Device</u><br>Version Control | Type                                           | Standard Project          |        |                |  |   |   |
| Ucense                                                         | Category<br>Device<br>Version                  | Controller<br>NJ301       | • 1100 | *              |  |   |   |
|                                                                |                                                |                           |        |                |  |   |   |
|                                                                |                                                |                           |        |                |  |   |   |
|                                                                |                                                |                           |        |                |  |   |   |
|                                                                |                                                |                           |        |                |  |   |   |
|                                                                |                                                |                           |        |                |  |   |   |
| Robot System                                                   |                                                |                           |        | <u>C</u> reate |  |   |   |

- Project name: Customize.
- Select device: "Device" selects the corresponding PLC model, and "Version" recommends selecting V1.40 and above.
- b. Once the project properties have been entered, click the Create button.

c. Click "Controller -> Communication Settings" in the menu bar, select the method to be used every time you connect to the controller when you are online, and enter "Remote IP Address" as shown in the following figure.

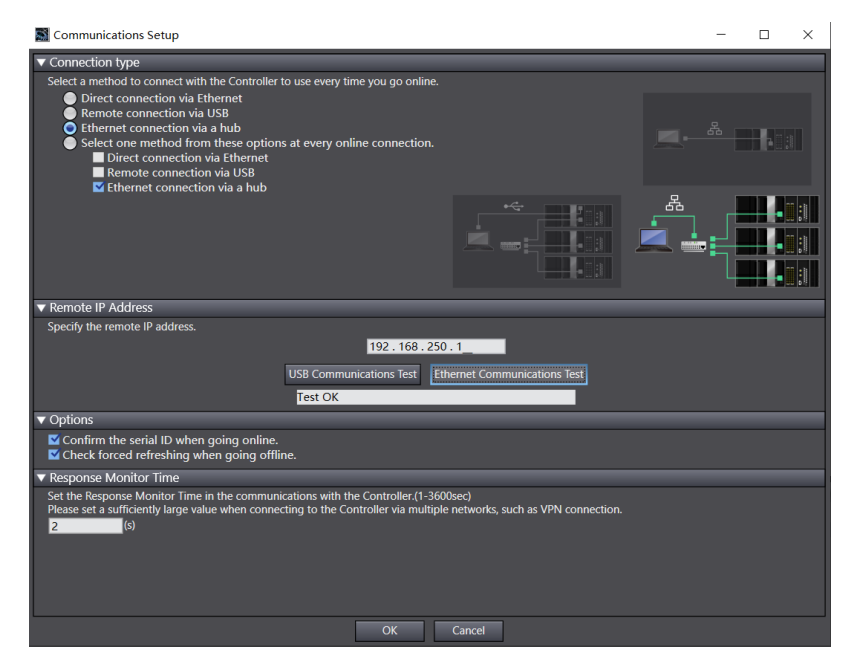

d. Click "Ethernet communication test", the system shows that the test is successful.

#### 3. Installation of XML files

- a. Expand "Configuration and Settings" in the left navigation tree and double-click on "EtherCAT".
- b. Right-click on "Master Device" and select "Show ESI Library" as shown below.

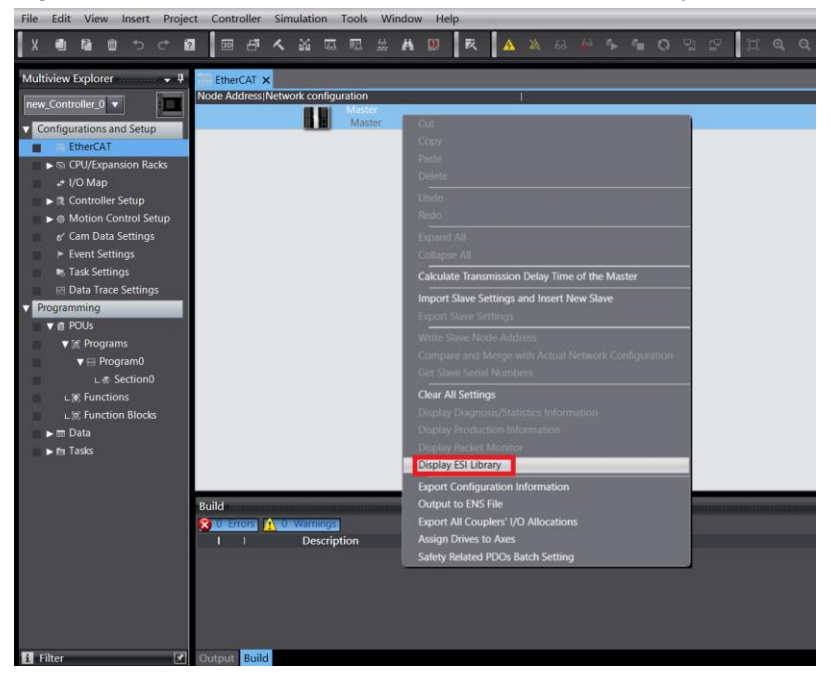

c. In the pop-up "ESI Library" window, click the "Install (file)" button, select the XML file path, click the button "Yes" to complete the installation.

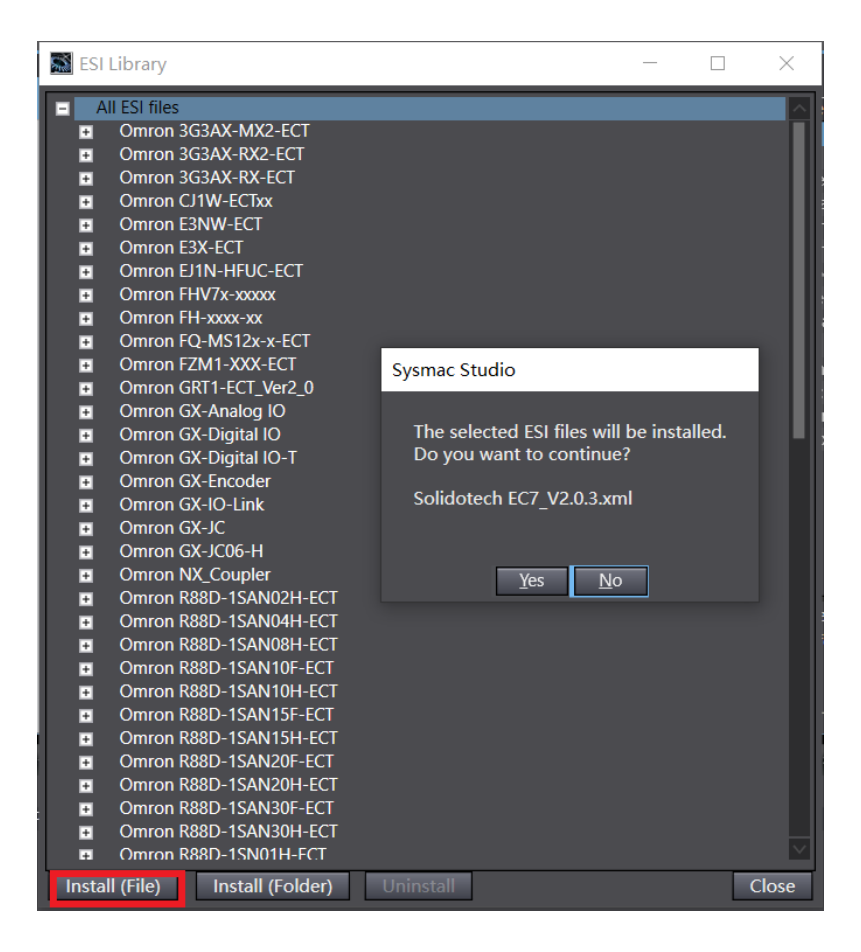

#### 4. Adding devices and setting node addresses

There are two ways to add devices: online scanning and offline adding, this note is introduced with online scanning as an example.

a. Click the online button on the toolbar, right-click on "Master Device", click and select

"Compare and Merge with Physical Network Configuration", as shown in the following figure.

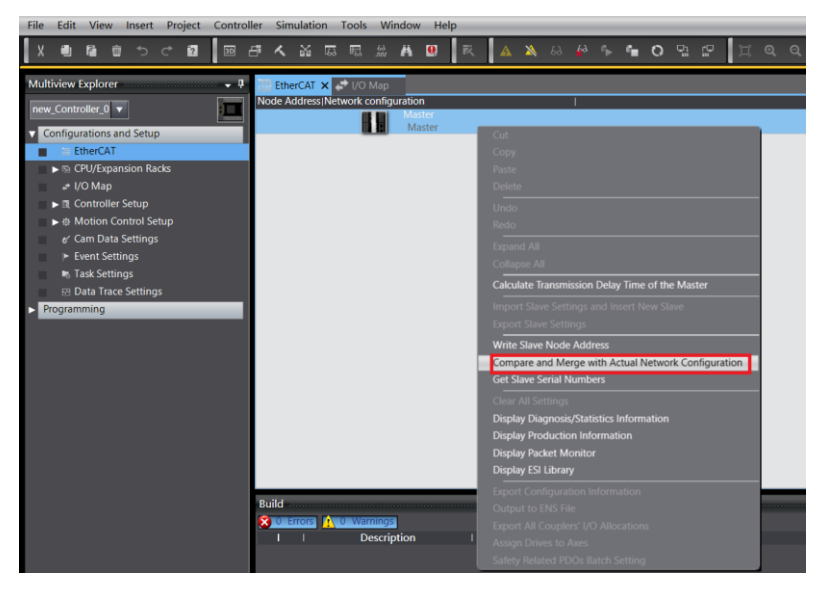

b. In the Compare and Merge with Physical Network Configuration pop-up dialog box, click Show Write Slave Node Address Dialog Box, as shown in the following figure.

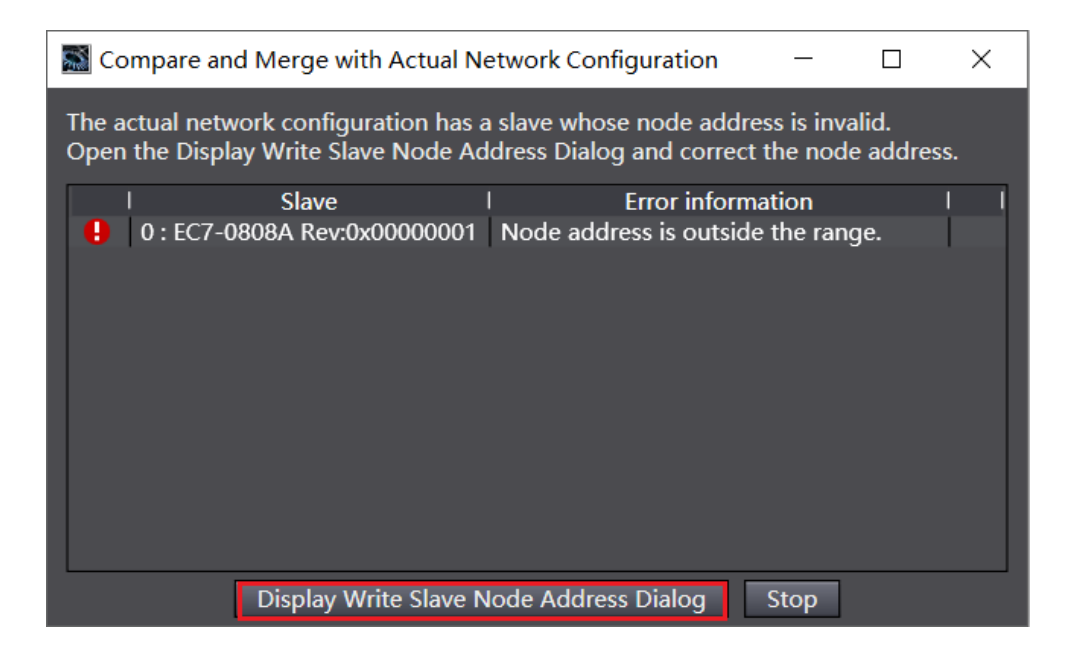

c. In the Set Node Address dialog box, click the value under Set Value to enter the node address, and then click the Write button, as shown in the following figure.

| Slave Node Address Writing                                                                                                    | -           |            | $\times$ |
|----------------------------------------------------------------------------------------------------|-------------|------------|----------|
| Present valuelSet valuelActual network configuration                                                                                                    | _           | _          |          |
| Master                                                                                                    |             |            |          |
| 0 EC7-0808A Rev:0x00000001                                                                                                    |             |            |          |
|                                                                                                    |             |            |          |
|                                                                                                    |             |            |          |
|                                                                                                    |             |            |          |
|                                                                                                    |             |            |          |
|                                                                                                    |             |            |          |
|                                                                                                    |             |            |          |
|                                                                                                    |             |            |          |
|                                                                                                    |             |            |          |
|                                                                                                    |             |            |          |
|                                                                                                    |             |            |          |
| Update With Latest Actual No                                                                                                    | etwork C    | onfigura   | tion     |
| Node addresses are set for slaves.<br>When any value other than 0 is set to a slave whose node address can be set from hardware, the setting has pric<br>addresses set here are applicable. | ority. In c | other case | es, the  |
|                                                                                                    | Write       | e Cai      | ncel     |

d. After writing, a re-power prompt will pop up, as shown in the following figure, click the "Write" button, and then follow the prompts to reboot the power from the device.

| Slave Node Address Writing                                                                                                    | Slave Node Address Writing ×                                                                                                 |
|----------------------------------------------------------------------------------------------------|----------------------------------------------------------------------------------------------------|
| Node addresses are written to the slaves.<br>It make to when the most of the spandard gas base to split the power rapply to the shaw and monable.<br>It must be also be discussional spandard. | Writing node addresses to slaves was successfully completed.<br>Cycle the power supply to the slave to reflect the settings. |
| Write Cancel                                                                                                    | Close                                                                                                    |

e. Right-click "Master Device", click and select "Compare and Merge with Physical Network Configuration", a dialog box will pop up, click "Apply Physical Network Configuration", as shown in the following figure.

| Compare and Merge with Actual Network Configuration |                  |                                      |                         |                    |      |                       |                   |                       |         |          | $\times$ |
|-----------------------------------------------------|------------------|--------------------------------------|-------------------------|--------------------|------|-----------------------|-------------------|-----------------------|---------|----------|----------|
| Node Address Network confi                          | guration on S    | Node addresslActua                   | l network configuration | n                  | I (  | Network configuration | Comparison result | Actual network config | Lower ( | Configur | ation    |
|                                                     | Master<br>Master |                                      | Master                  |                    |      | Master                | Matched           | Master                |         |          |          |
|                                                     |                  | 1.00                                 | EC7-080                 | I8A Rev:0x00000001 |      |                       | Added             | 1 : EC7-0808A Rev:0x  |         |          |          |
|                                                     |                  |                                      |                         |                    |      |                       |                   |                       |         |          |          |
|                                                     |                  |                                      |                         |                    |      |                       |                   |                       |         |          |          |
|                                                     |                  |                                      |                         |                    |      |                       |                   |                       |         |          |          |
|                                                     |                  |                                      |                         |                    |      |                       |                   |                       |         |          |          |
|                                                     |                  |                                      |                         |                    |      |                       |                   |                       |         |          |          |
|                                                     |                  |                                      |                         |                    |      |                       |                   |                       |         |          |          |
|                                                     |                  |                                      |                         |                    |      |                       |                   |                       |         |          |          |
|                                                     |                  |                                      |                         |                    |      |                       |                   |                       |         |          |          |
|                                                     |                  |                                      |                         |                    |      |                       |                   |                       |         |          |          |
| K                                                   | >                |                                      |                         |                    |      |                       |                   |                       |         |          |          |
|                                                     |                  | <ul> <li>Apply actual net</li> </ul> | work configuration      |                    |      |                       |                   |                       |         |          |          |
| Some slaves such as Power Su                        | upply Units are  | not included in the                  | actual network config   | uration.           | _    |                       |                   |                       |         |          |          |
|                                                     |                  |                                      |                         |                    | lose |                       |                   |                       |         |          |          |

f. Click the "Apply" button in the pop-up dialog box, as shown below.

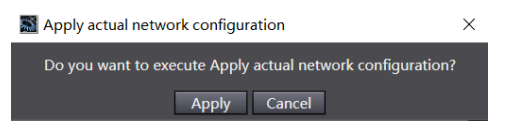

g. After the topology application is complete the dialog box is closed and the module is displayed in the Network Setup screen as shown below.

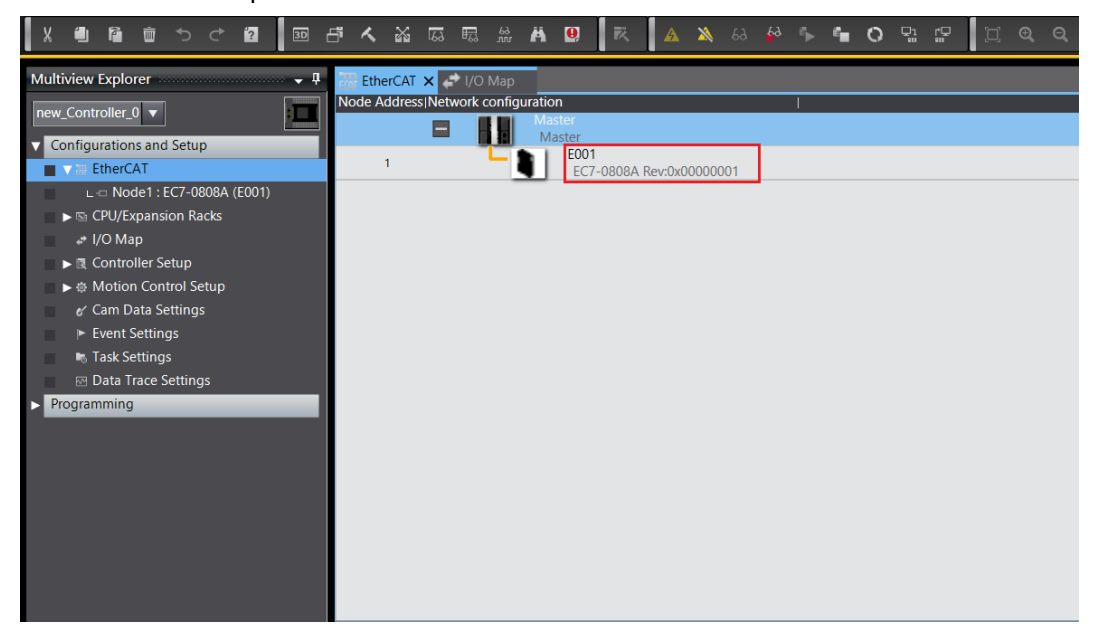

#### 5. Download configuration to PLC

a. Click the button "Controller -> Transmit in (A) -> Transmit to Controller (T)" in the menu bar, as shown in the following figure.

| File Edit View Insert Project                | Controller Simulation Tools Windo   | ow Help      |                 |              |           |                                                     |                                 |       |
|----------------------------------------------|-------------------------------------|--------------|-----------------|--------------|-----------|-----------------------------------------------------|---------------------------------|-------|
| v an s a s a a                               | Communications Setup                |              | AXAA            | 5 5 0        | 0 17 0 17 |                                                     |                                 |       |
|                                              | Change Device                       |              |                 |              |           | ~ ~                                                 |                                 |       |
| Multiview Explorer                           | Online                              | Ctrl+W       |                 |              |           |                                                     |                                 | -     |
|                                              | Offline                             | Ctrl+Shift+W |                 | 1            |           | 1                                                   |                                 |       |
| new_controller_0                             | Supphronize                         | Ctrl+M       |                 |              |           |                                                     |                                 |       |
| <ul> <li>Configurations and Setup</li> </ul> | Synchronize                         | CUITEM       |                 |              |           | Item name                                           | Value                           |       |
| EtherCAT                                     | Transfer                            | •            | To Controller   | Ctrl+T       |           | Model name                                          | Master                          |       |
| L C Node1 : EC7:0808A (E001)                 | Mode                                | •            | From Controller | Ctrl+Shift+T |           | Product name                                        | Master                          |       |
| E CPII/Expansion Packs                       | Monitor                             |              |                 |              | ,         | Number of Slaves                                    |                                 |       |
| CPU/Expansion Racks                          | Monitor                             |              |                 |              |           | PDO Communications Cycle 1                          | 2000                            | us    |
| 🖋 I/O Map                                    | Stop Monitoring                     |              |                 |              |           | PDO Communications Cycle 2                          |                                 | us    |
| Controller Setup                             | Set/Reset                           | ,            |                 |              |           | Reference Clock                                     | Exist                           |       |
| ► ⊕ Motion Control Setup                     | Forced Refraching                   |              |                 |              |           | Total Cable Length                                  |                                 | m     |
| e' Cam Data Settings                         | rorect nerrearing                   |              |                 |              |           | Fail-soft Operation Setting                         | Fail-soft operation             |       |
| Event Settings                               | MC Test Run                         | ,            |                 |              |           | Wait Time for Slave Startup                         |                                 | \$    |
| F Task Gardings                              | MC Monitor Table                    |              |                 |              |           | PDO communications timeout<br>Benision Check Method | Z<br>Sattion on Actual device   | times |
| Task Settings                                | CNC Coordinate System Monitor Table |              |                 |              |           | Serial Number Check Method                          | Setting <= Actual device        |       |
| Data Trace Settings                          | cive coordinate system monitor rust | . ,          |                 |              |           | DC Synchronous Correction                           | Disable slave monitoring ontion |       |
| Programming                                  | SD Memory Card                      |              |                 |              |           | be synchronous concetion                            |                                 |       |
|                                              | Controller Clock                    |              |                 |              |           |                                                     |                                 |       |
|                                              | Release Access Right                |              |                 |              |           |                                                     |                                 |       |
|                                              | Hadata COULUSIA Norra               |              |                 |              |           |                                                     |                                 |       |
|                                              | Opdate CPO Unit Name                |              |                 |              |           |                                                     |                                 |       |
|                                              | Security                            | •            |                 |              |           |                                                     |                                 |       |
|                                              | Clear All Memory                    |              |                 |              |           | C Device name                                       |                                 |       |
|                                              | Reset Controller                    |              |                 |              |           | Set a name for the master.                          |                                 |       |
|                                              |                                     |              | 1               |              |           |                                                     |                                 |       |
|                                              |                                     |              |                 |              |           |                                                     |                                 |       |
|                                              |                                     |              |                 |              |           |                                                     |                                 |       |

b. Download the configuration to the PLC as shown in the figure below. After the download is complete, power needs to be reapplied.

| Transfer to Controller                                                                                                    |                                                                                                    |                                                                     |
|----------------------------------------------------------------------------------------------------|----------------------------------------------------------------------------------------------------|---------------------------------------------------------------------|
| The following data will be transferred                                                                                                    | ł.                                                                                                    |                                                                     |
| - Configurations and Setup<br>EtherCAT, CPU Rack, I/O Map, Cc<br>Motion Control Setup, Cam Data<br>Task Settings                                                                                            | ontroller Setup                                                                                                    |                                                                     |
| - Programming<br>POUs, Data, Library                                                                                                    | Downloading<br>35%                                                                                                    |                                                                     |
| Options                                                                                                    |                                                                                                    |                                                                     |
| Clear the present values of variabl                                                                                                    | Cancel                                                                                                    | insferred when this option is changed.                              |
| <ul> <li>Do not transfer the following. (All         <ul> <li>NX Unit application data on the </li> <li>Unit operation settings and NX L</li> <li>Do not transfer the EtherNet/IP co</li> </ul> </li> </ul> | tems are not transterred.)<br>CPU Rack and EtherCAT slav<br>Jnit application data on Slav<br>nnection settings (i.e., tag c | ✓<br>ve backup parameters.<br>ve Terminals.<br>Jata link settings). |
|                                                                                                    |                                                                                                    | Execute Close                                                       |

#### 6、 Test IO Module

After restarting the power, you can see the PLC is running mode in the lower right corner, double click "I/O Mapping" in the left navigation tree, you can monitor the input/output signals and force them to be output, as shown in the following figure.

| Ele Edit View Insert Broject Controller Simulation Iools Window Help                                                                                                    |                                                                                                    |                                                       |               |                 |                        |                                                                           |                                                                                                    |  |
|----------------------------------------------------------------------------------------------------|----------------------------------------------------------------------------------------------------|-------------------------------------------------------|---------------|-----------------|------------------------|---------------------------------------------------------------------------|----------------------------------------------------------------------------------------------------|--|
|                                                                                                    |                                                                                                    |                                                       |               |                 |                        |                                                                           |                                                                                                    |  |
| Multiview Explorer 🚽 🦞                                                                                                    | 🚟 EtherCAT 🚽 🔐 🕼 Map 🗙                                                                                                    |                                                       |               |                 |                        | - Toolbox                                                                 | ÷ å                                                                                                    |  |
| Hubbleve Explorer     9       Inner Construction of All Stap       Inner Construction of All Stap       Inner Construction of All Stap       Inner Construction of All Stap       Inner Construction of All Stap       Inner Construction of All Stap       Inner Construction of All Stap       Inner Construction of All Stap       Inner Construction       Inner Construction       Inner Construction       Inner Status       Inner Status       In | State         Postion         Ford           Noisei         ExerceCAI Protocomponence           Noisei         ExerceCAI Protocomponence           Noisei         ExerceCAI Protocomponence           Outprotocomponence         Schröder Network           Built-Int/G         Built-Int/G           Optionition         Built-Int/G           Optionition         Built-Int/G           Optionition         Patter-Int/Settings           Optionition         NK Built-Int/Settings           Optionition         NK Built-Int/Settings           Optionition         NK Built-Int/Settings           Optionition         NK Built-Int/Settings           Data         Built-Int/Settings           Optionition         NK Built-Int/Settings           Data         Description           Built-Int/Settings         Description | Description   F/W<br>W<br>R<br> <br> <br>gred decenal | Data hype   V | alue Variable I | Variable Comment Varia | Toolbox     Costroller Status     Costroller Status     Costroller Status | • V<br>V D V<br>V D V<br>V D V<br>V D V<br>V D V<br>V D V<br>V D V<br>V D V<br>V D V<br>V D V<br>V D V<br>V D V<br>V D V<br>V D V<br>V D V<br>V D V<br>V D V<br>V D V<br>V D V<br>V D V<br>V D V<br>V D V<br>V D V<br>V D V<br>V D V V<br>V D V V<br>V D V V<br>V D V V D V V<br>V D V V D V V D V D |  |
| 🕄 Filter 🕑                                                                                                    | Output Build                                                                                                    |                                                       |               |                 |                        |                                                                           |                                                                                                    |  |

#### Digital input operation for each channel:

Take channel Input[4] input as an example, if the slave device input channel Input[4] has a valid voltage input, it can be observed in "Inputs\_Digital Input[0...7]" in "I/O Mapping" as shown in the figure below. in the "I/O map", as shown in the figure below.

| <u>Eile Edit View Insert Project Controller Simulation Tools Window H</u> elp |  |  |  |  |  |  |  |  |
|-------------------------------------------------------------------------------|--|--|--|--|--|--|--|--|
| X ● ■ ■ つ さ Ø   回 き A 銘 卒 用 忠 A Ø   天 ▲ A A A A A A A A A A A A A A A A A A   |  |  |  |  |  |  |  |  |
|                                                                               |  |  |  |  |  |  |  |  |
| -                                                                             |  |  |  |  |  |  |  |  |
| Variable Type                                                                 |  |  |  |  |  |  |  |  |
|                                                                               |  |  |  |  |  |  |  |  |
|                                                                               |  |  |  |  |  |  |  |  |
|                                                                               |  |  |  |  |  |  |  |  |
|                                                                               |  |  |  |  |  |  |  |  |
|                                                                               |  |  |  |  |  |  |  |  |
|                                                                               |  |  |  |  |  |  |  |  |
|                                                                               |  |  |  |  |  |  |  |  |
|                                                                               |  |  |  |  |  |  |  |  |
|                                                                               |  |  |  |  |  |  |  |  |
|                                                                               |  |  |  |  |  |  |  |  |
|                                                                               |  |  |  |  |  |  |  |  |
|                                                                               |  |  |  |  |  |  |  |  |
|                                                                               |  |  |  |  |  |  |  |  |
|                                                                               |  |  |  |  |  |  |  |  |
|                                                                               |  |  |  |  |  |  |  |  |
|                                                                               |  |  |  |  |  |  |  |  |
|                                                                               |  |  |  |  |  |  |  |  |
|                                                                               |  |  |  |  |  |  |  |  |
|                                                                               |  |  |  |  |  |  |  |  |
|                                                                               |  |  |  |  |  |  |  |  |
| order                                                                         |  |  |  |  |  |  |  |  |
| MSB-LSB 🔵 LSB-MSB                                                             |  |  |  |  |  |  |  |  |
|                                                                               |  |  |  |  |  |  |  |  |

Note: Convert 16 (0x10) to binary as 00001000b, 8 bits correspond to 8 channel inputs, when a valid voltage is input, the corresponding bit is set to 1.

#### Digital output operation for each channel:

Take channel Output[0] input as an example, if you want the slave device to output digital output channel Output[0] output, you can write "1" at "Value" on Outputs\_Digital Output[0...7], and you can see the corresponding channel light on the slave device as shown in the figure below. You can write "1" at the "value" of Outputs\_Digital Output[0...7], and then you can see the corresponding channel light on the figure below.

| Eile Edit View Insert Project Controlle | r <u>S</u> imulatio                 | on <u>I</u> ools <u>W</u> indow <u>H</u> elp                                                                                                    |              |     |                             |       |          |                  |                         |
|-----------------------------------------|-------------------------------------|----------------------------------------------------------------------------------------------------|--------------|-----|-----------------------------|-------|----------|------------------|-------------------------|
| X 40 R 6 5 C 60 00 6                    | ~ #                                 | 55 R # A 0 R A X                                                                                                    | 63 🔮 🗣 📬 O   | 맙   | 2 I                         | ଷ୍ଦ୍  | 10       |                  |                         |
| Multiview Explorer 🚽 🌵                  | EtherCAT                            | 🚽 I/O Map 🗙                                                                                                    |              |     |                             |       |          |                  | -                       |
| new_Controller.0                        | Built-in (/<br>Optionflo<br>NXBusMa | Port     Port     Port     Port     Scherchart Network Configuration     Compares Development     Port     Port     Compares Development     Port     Port     P | Description  | R R | Data Type<br>USINT<br>USINT | Value | Variable | Variable Comment | Variable Type           |
|                                         | Monitor type                        | e 🔴 Binary 🜑 Hex 🜑 Signed decimal 🌑 Unai                                                                                                    | gned decimal |     |                             |       |          | Bit ord<br>O M   | ler<br>SB-LSB C LSB-MSB |

## 8 FAQ

## 8.1 Failure to find a device in the software

- 1. Confirm that the ESI profile is installed correctly.
- 2. Confirm that the ESI profile, version is accurate.
- 3. Whether to restart the Twin CAT software after installing the ESI profile.

#### 8.2 Failure to start operation of a device

- 1. Confirm whether the project is established correctly.
- 2. Confirm the relevant setting of the node station number.
- 3. Make sure if the power supply is normal.
- 4. EtherCAT The communication line is normal.
- 5. Re-power the device after changing from the device node address.